# 圖像資料庫於 教學簡報的應用

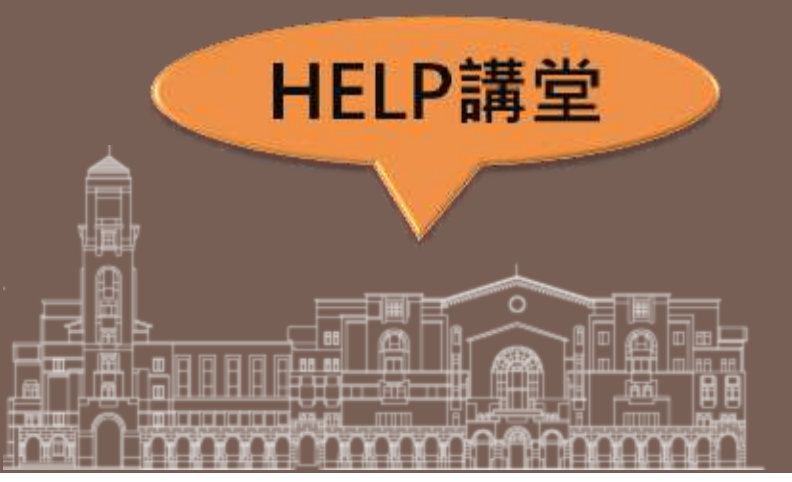

#### 圖書館學科服務組 陳芷洛 chihlochen@ntu.edu.tw

#### 2014.10.24

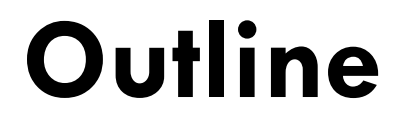

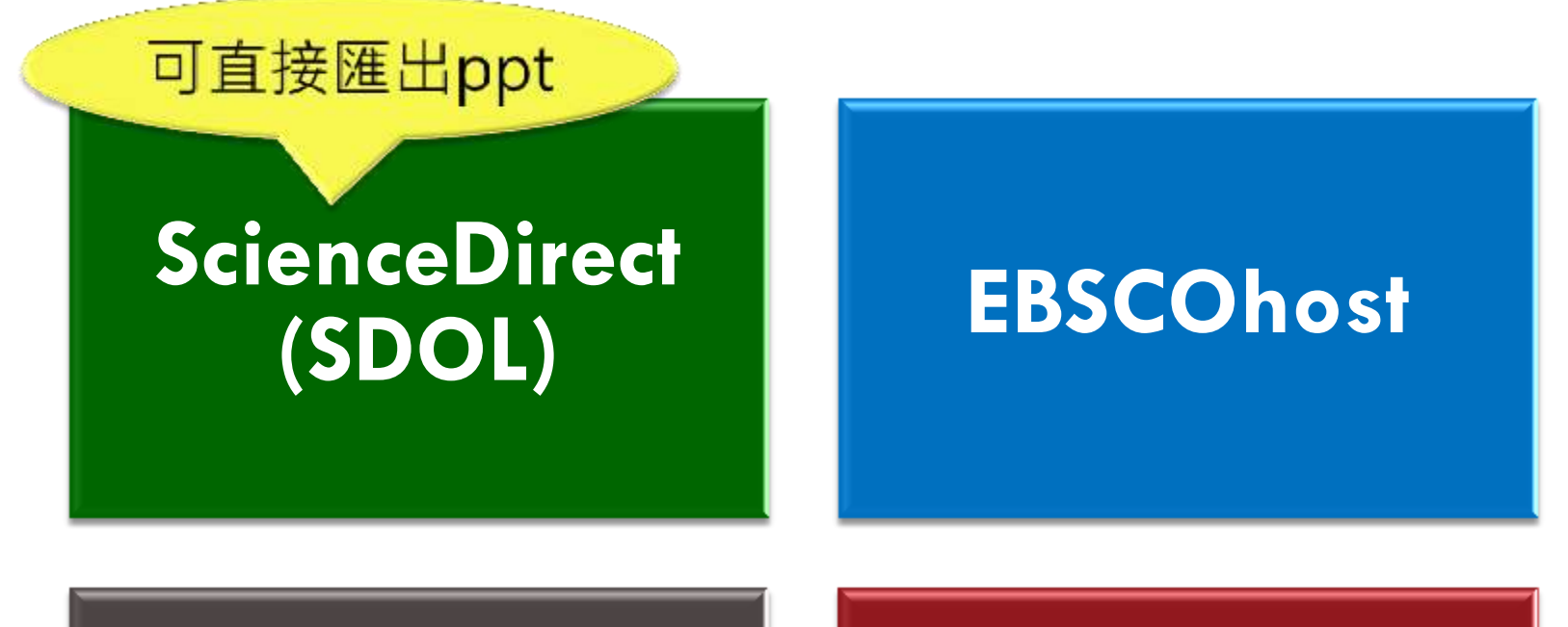

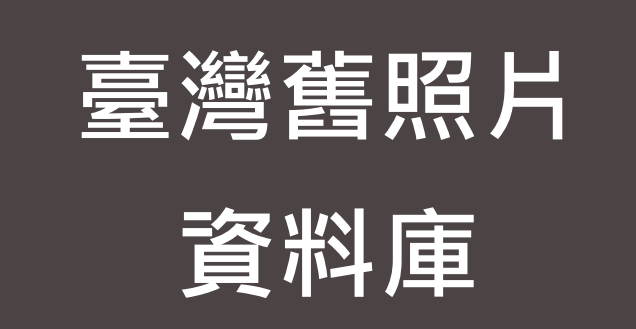

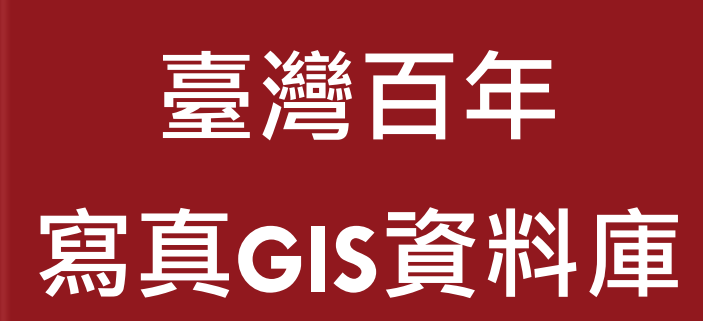

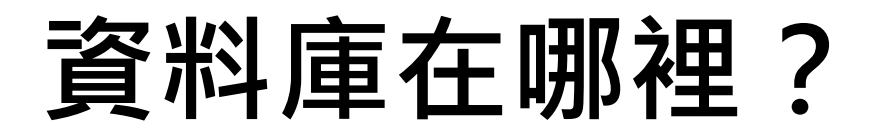

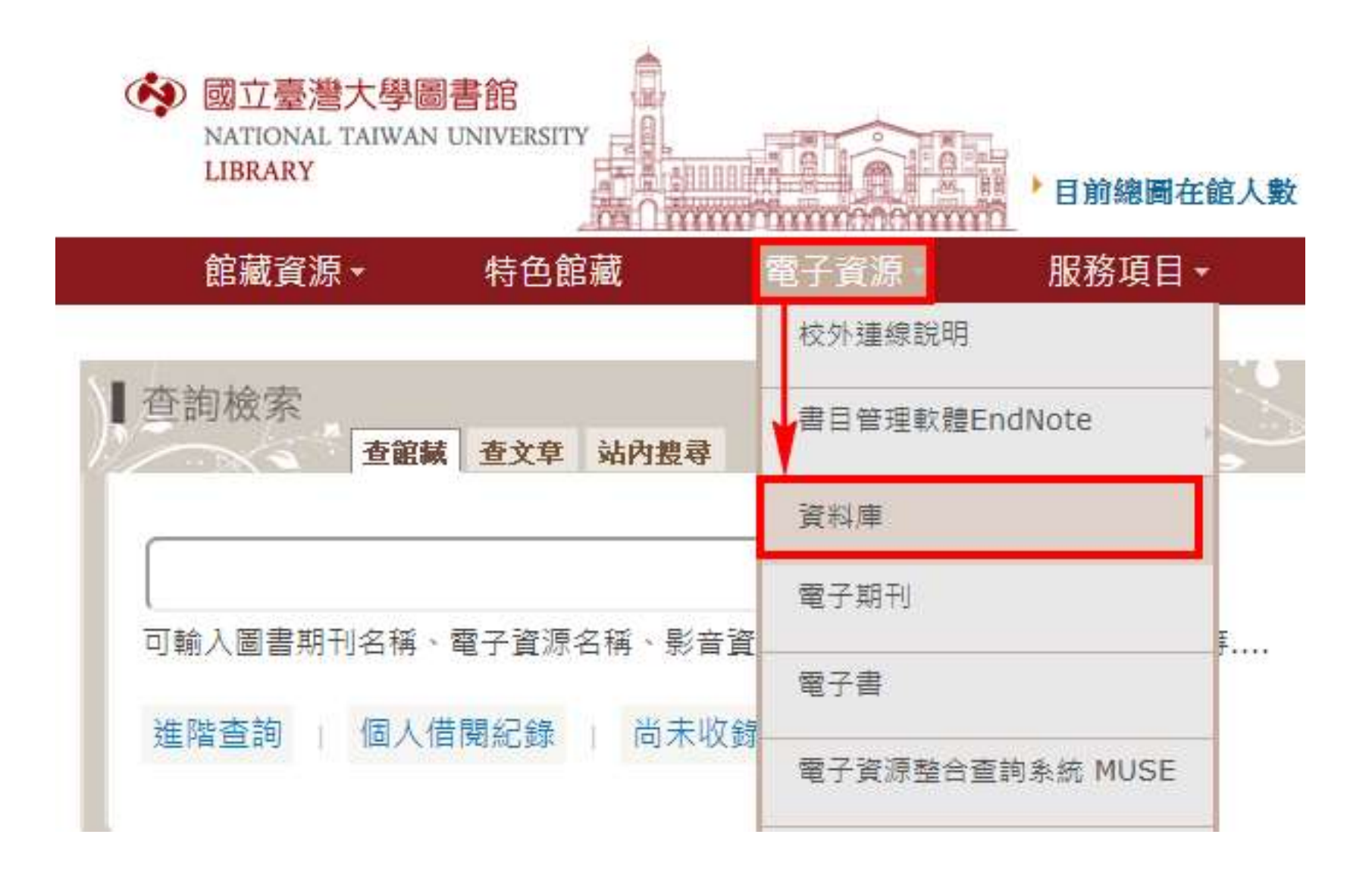

### 搜尋資料庫名稱,如:ScienceDirect

國立臺灣大學圖書館 NATIONAL TAIWAN UNIVERSITY LIBRARY 電子資料庫系統

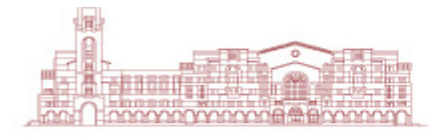

資料庫(Databases) | 電子期刊(Ejournal) | 電子書(Ebooks) | 電子資源整合查詢系統(MUSE) | 校外連線說明(Remote Access)

常用資料庫(Hot) 主題排列(Subject) 類型排列(Type) 題名排列(Title) 語文別排列(Language) 試用資源(Trial) 免費資源(Free) 新増資料庫(New) 熱門點關(Popular)

#### 請注意

請遵守智財權 在個人合理範圍內使用 校外連線方式: SSL VPN 網址:<u>https://sslvpn.ntu.edu.tw</u> 率校在職教師與學生適用 認證:輸入計中Email帳號及密碼 <u>詳細服務及設定說明</u> 學科服務組 (02)33662326 <u>tul@ntu.edu.tw</u> 意見箱 FEEDBACK

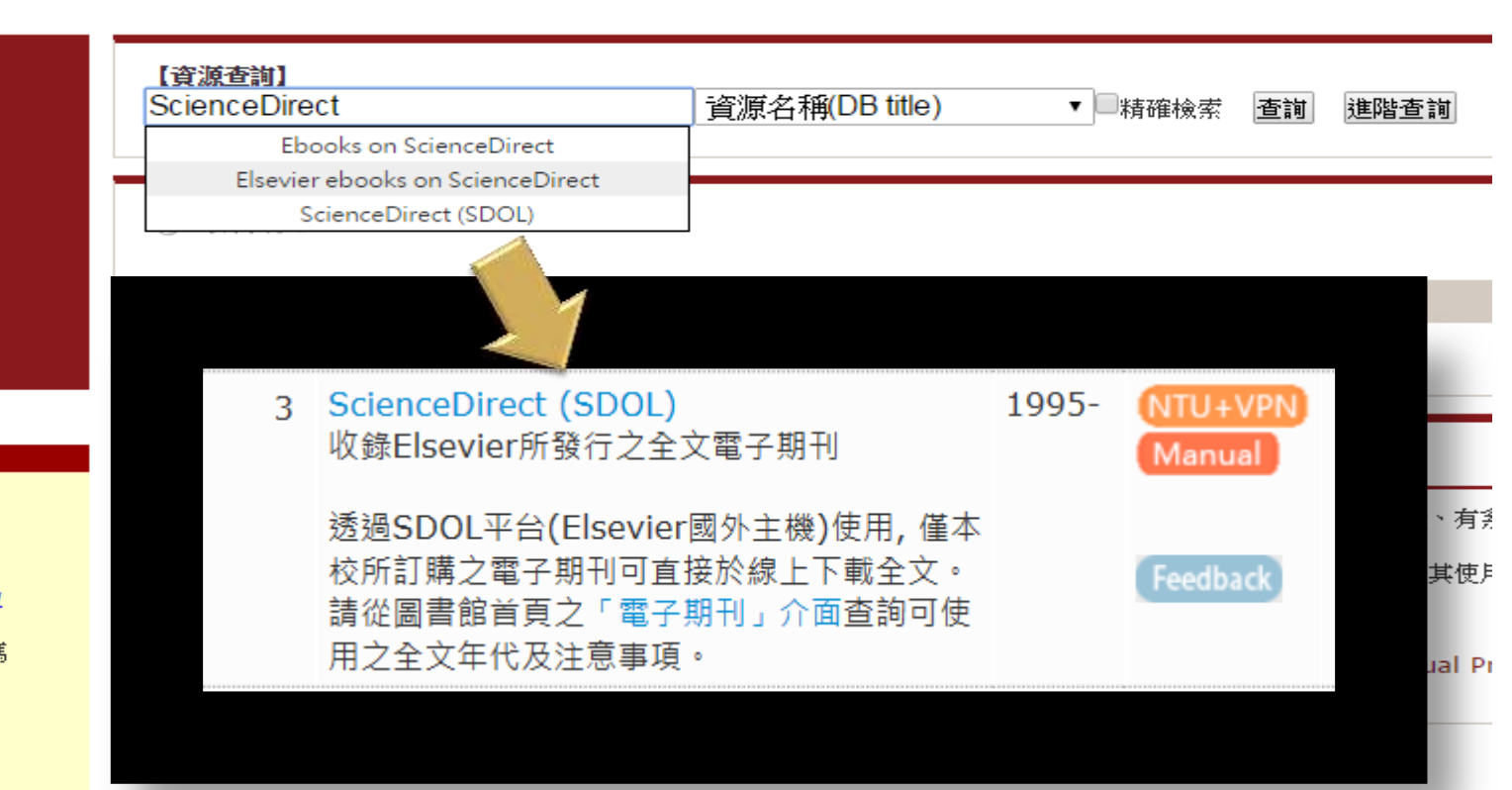

### ScienceDirect

# ScienceDirect (SDOL) Elsevier出版社製作的資料庫 建議使用Advanced Search

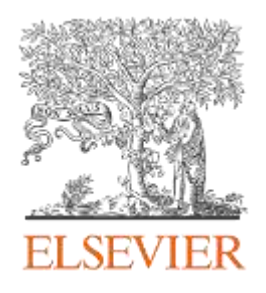

| arch all fields                                                                                                    | Author name                                                                          | Journal or b                                                  | ook title Volume Issue                                         | Page C | Ad               | vanced            | search          |                    |
|----------------------------------------------------------------------------------------------------|--------------------------------------------------------------------------------------|---------------------------------------------------------------|----------------------------------------------------------------|--------|------------------|-------------------|-----------------|--------------------|
| ScienceDirect                                                                                                    |                                                                                      |                                                               |                                                                |        | artio            | 12,0              | 609,63<br>Scien | 8<br>ceDir         |
| s a leading full-text scien<br>ournals and 26,000 book                                                                   | tific database offering jou<br>is.                                                   | urnal articles and book c                                     | hapters from nearly 2,500                                      | Bas    | artic            |                   | Solen           | 4:41               |
| s a leading full-text scien<br>ournals and 26,000 book<br>Browse publications by                                         | tific database offering jou<br>is.<br>v <b>subject</b>                               | urnal articles and book o                                     | hapters from nearly 2,500                                      | Bro    | wse pi           | ublicat           | tions k         | by title           |
| s a leading full-text scien<br>ournals and 26,000 book<br>Browse publications by<br>Physical Sciences and                | tific database offering jou<br>is.<br>v subject<br>Life Sciences                     | urnal articles and book of Health Sciences                    | hapters from nearly 2,500<br>Social Sciences and               | Bro    | wse pr           | ublicat<br>C      | tions to<br>D   | by title<br>E      |
| s a leading full-text scien<br>ournals and 26,000 book<br>Browse publications by<br>Physical Sciences and<br>Engineering | tific database offering jou<br>is.<br>v subject<br>Life Sciences<br>Agricultural and | urnal articles and book of<br>Health Sciences<br>Medicine and | hapters from nearly 2,500<br>Social Sciences and<br>Humanities | Bro    | wse pr<br>B<br>G | ublicat<br>C<br>H | tions k         | by title<br>E<br>J |

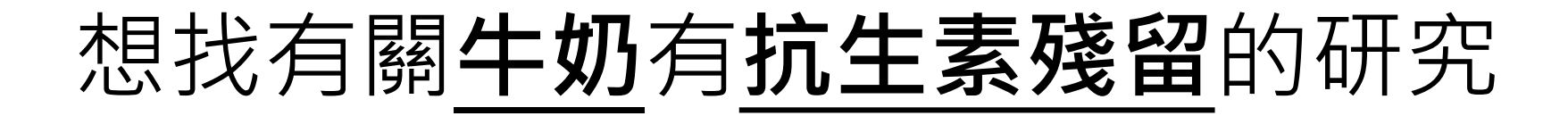

#### □ 關鍵字: milk AND "antibiotic residues"

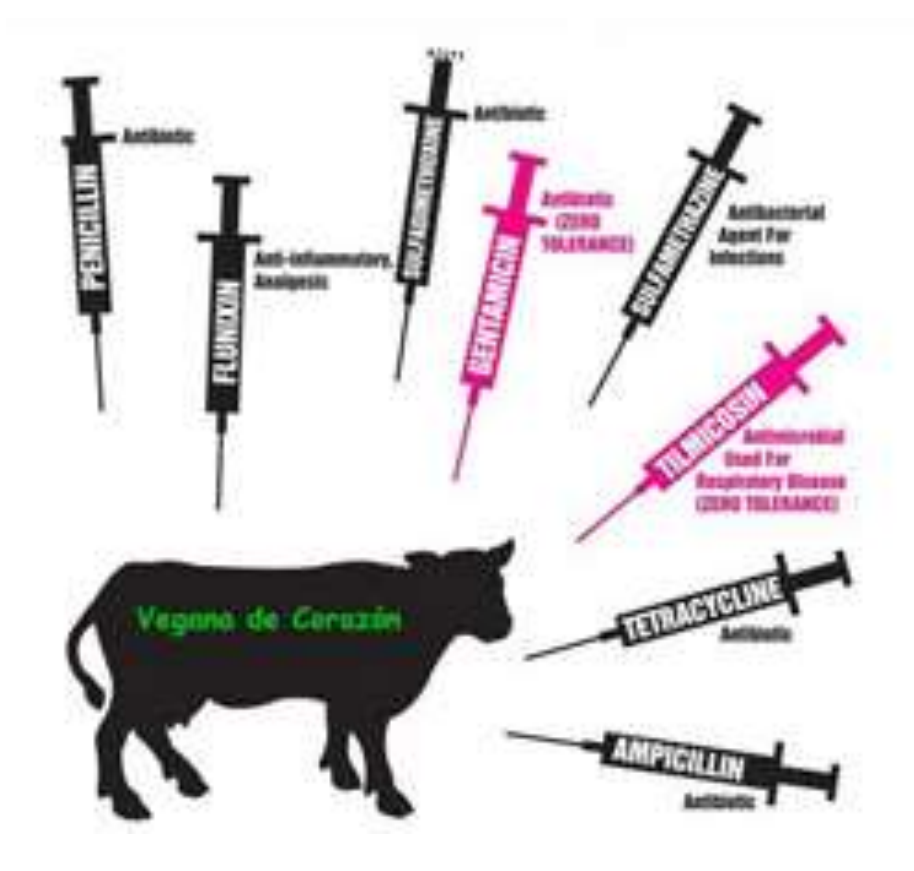

| ScienceDirect     | Journals   Books |                       |                   |                 |
|-------------------|------------------|-----------------------|-------------------|-----------------|
| Search all fields | Author name      | Journal or book title | Volume Issue Page | Advanced search |

| All | Journals                         | Books                  | Reference Works     | Images      |             | Advanced search        | Expert searc | ch          |
|-----|----------------------------------|------------------------|---------------------|-------------|-------------|------------------------|--------------|-------------|
|     |                                  |                        |                     |             |             | ?                      | Search tips  | 比           |
|     | Search for                       |                        |                     |             |             |                        |              | うん          |
| Ľ   | milk AND "antil                  | biotic residu          | les"                |             | in          | Abstract, Title, K     | keywords 🗸   | 777         |
|     | AND 🗸                            |                        |                     |             |             |                        |              | <b>/n++</b> |
|     |                                  |                        |                     |             | in          | All Fields             | ~            | H/ I        |
| I   | Refine your se                   | arch                   |                     |             |             |                        |              |             |
|     | Journals                         |                        |                     |             |             |                        |              | 꼬           |
|     | Books                            |                        | My Favorites        | ublications |             |                        |              | してし         |
|     |                                  |                        | Open Access         | articles    |             |                        |              |             |
|     |                                  |                        |                     |             |             |                        |              |             |
| ſ   |                                  |                        |                     |             | Hold down   | the Ctrl key (or Apple | e Key)       | X           |
|     | Agricultural and                 | d Biological           | Sciences            | ^           | to select m | ultiple entries.       |              |             |
|     | Arts and Huma<br>Biochemistry, ( | anities<br>Genetics an | d Molecular Biology | $\sim$      |             |                        |              | <u> </u>    |
| L   |                                  |                        |                     |             |             |                        |              |             |
| (   | All Years                        | 0 2004                 | to: Present V       |             |             |                        |              |             |
| [   | Search                           |                        |                     |             |             |                        |              |             |

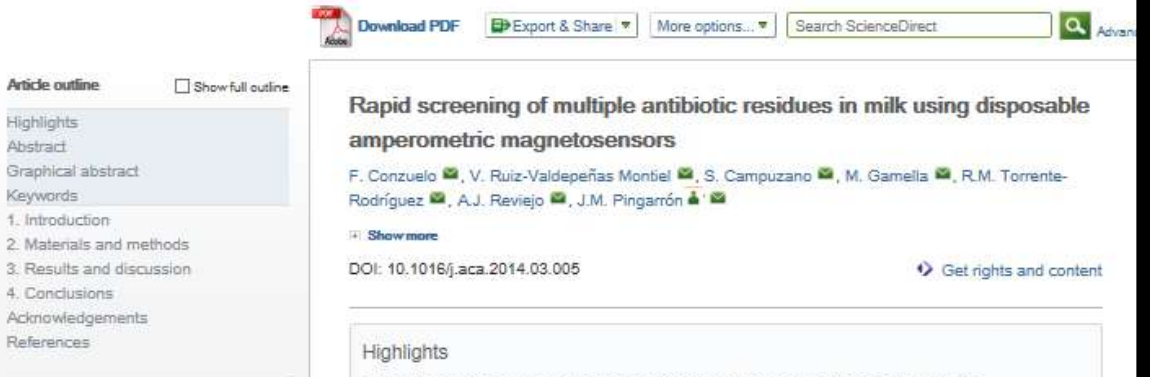

#### Figures and tables

Abstract

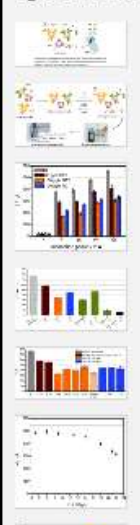

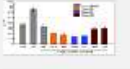

ADVERTISEMENT ×

EVENTS YOU MAY BE INTERESTED IN

Pharmaceutical Powder X-ray Diffraction Symposium (PPXRD-13) 18-21 May 2015 Bad Herrenalb, Germany

Nanoparticle Synthesis and Assembly 20-22 Apr 2015 Chicago, United States

4th International Conference on the Physics of Optical Materials and Devices 31 Aug - 4 Sep 2015 Balloi, Budya, Montenegro

- First disposable amperometric magnetobiosensor for screening of multiple antibiotics.
- Discrimination between free and milk samples containing antibiotics at their MRLs.
- · Simple and short sample pretreatment and fast detection within 5 min.
- · Useful and affordable alternative to classical assays for antibiotic screening in milk.

#### Abstract

Disposable amperometric magnetosensors, involving a mixture of modified-magnetic beads (MBs), for the multiplex screening of cephalosporins (CPHs), sulfonamides (SAs) and tetracyclines (TCs) antibiotic residues in milk are reported for the first time in this work. The multiplexed detection relies on the use of a mixture of target specific modified magnetic beads (MBs) and application of direct competitive assays using horseradish peroxidase (HRP)-labeled tracers. The amperometric responses measured at -0.20 V vs. the Ag pseudo-reference electrode of screen-printed carbon electrodes (SPCE) upon the addition of H2O2 in the presence of hydroquinone (HQ) as redox mediator, were used to monitor the extent of the different affinity reactions. The developed methodology, involving a simple and short pretreatment, allowed discrimination between no contaminated UHT and raw milk samples and samples containing antibiotic residues at the maximum residue limits (MRLs). The usefulness of the multiplexed magnetosensor was demonstrated by analyzing spiked milk samples in only 5 min. The results demonstrated that a clear discrimination of milk samples contaminated with antibiotics at their MRL level or their mixtures, allowing the identification of milk not complying with current legislation. These features make the developed methodology a promising alternative in the development of user-friendly devices for on-site analysis to ensure quality control for dairy products.

Rapid screening of multiple antibiotic residues in milk using disposable screen-printed carbon electrodes (SPCEs), a mixture of 3-target specific modified magnetic beads (MBs) and direct competitive assays

#### Graphical abstract

using horseradish peroxidase (HRP)-labeled tracers.

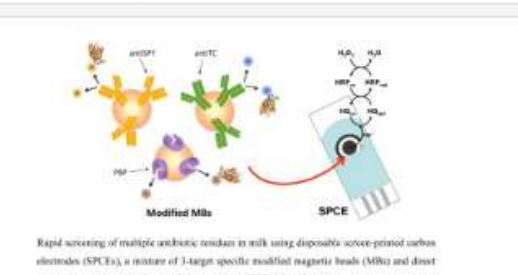

Figure options T

competitive assays using horseradials permitdese (HRP)-labried tracers.

究

ScienceDirect:找圖片

|     | lournale                                                           | Rooks                                      | Reference Works                                                      | Imagaa |                                 |  |  |  |
|-----|--------------------------------------------------------------------|--------------------------------------------|----------------------------------------------------------------------|--------|---------------------------------|--|--|--|
| All | Journais                                                           | BOOKS                                      | Reference works                                                      | Images | Advanced search   Expert search |  |  |  |
|     |                                                                    |                                            |                                                                      |        | ? Search tips                   |  |  |  |
|     | Search:                                                            |                                            |                                                                      |        |                                 |  |  |  |
|     |                                                                    |                                            |                                                                      |        | in Images 💌                     |  |  |  |
|     | AND                                                                |                                            |                                                                      |        |                                 |  |  |  |
|     | in Images 💌                                                        |                                            |                                                                      |        |                                 |  |  |  |
|     | Limit To                                                           |                                            |                                                                      |        |                                 |  |  |  |
|     | <mark>Subject</mark> (seled                                        | t one or mo                                | re)                                                                  |        |                                 |  |  |  |
|     | - All Sciences<br>Agricultural an<br>Arts and Hum<br>Biochemistry, | -<br>nd Biologica<br>anities<br>Genetics a | Hold down the Ctrl key (or Apple Key)<br>to select multiple entries. |        |                                 |  |  |  |
|     | Date Range                                                         |                                            |                                                                      | -      |                                 |  |  |  |
|     | All Years                                                          | © 2003                                     | 3 ▼ to: Present ▼                                                    |        |                                 |  |  |  |
|     | Search                                                             | Recall searc                               | ch                                                                   |        |                                 |  |  |  |

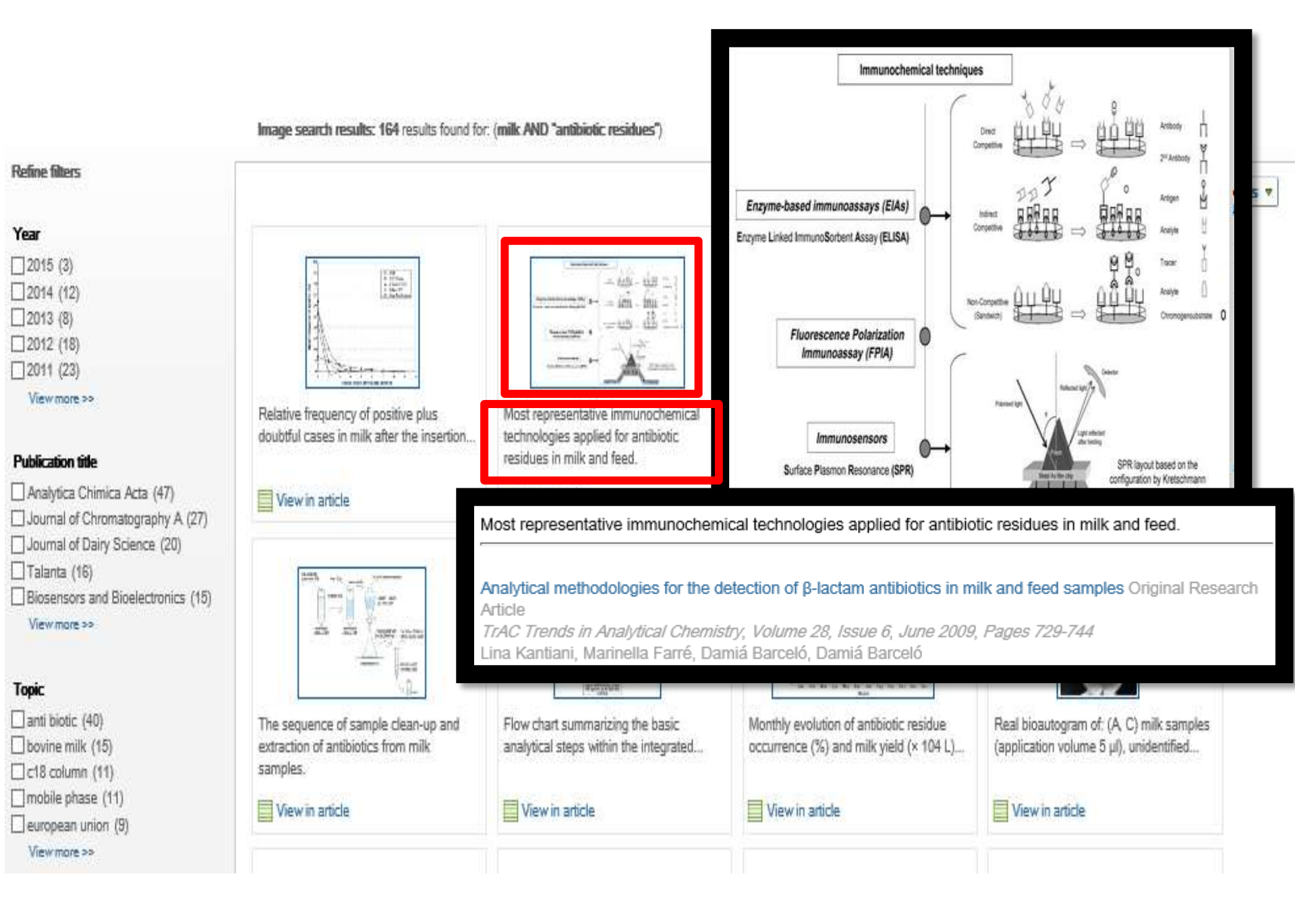

#### Refine filters = Open Access / Open Archive ↓ Relevance ▼ Y All access types 🔻 Year 2015 (3) 1.18 1.175a 1.16470 1.16477 - 444 - 117 - 1 2014 (12) im. thu 2 2013 (8) 2012 (18) 2011 (23) ----Marchening. View more >> Relative frequency of positive plus Most representative immunochemical Calibration graphs obtained with the Selectivity against 6 non-target antibiotics doubtful cases in milk after the insertion. technologies applied for antibiotic (SPY, AMOX, ENRO, CEF, AMP and ... immunosensor in 1:1 PBST-diluted... residues in milk and feed. Publication title Analytica Chimica Acta (47) 看原始文章 View in article View in article View in article Journal of Chromatography A ( Journal of Dairy Science (20) Talanta (16) State + Second VERION 24 Biosensors and Bioelectronics (15) San at View more >> zis. WHOM: 141 Children of the set and the bar has be deal bar has been been Topic STATISTICS. anti biotic (40) Monthly evolution of antibiotic residue Real bioautogram of: (A, C) milk samples The sequence of sample clean-up and Flow chart summarizing the basic bovine milk (15) extraction of antibiotics from milk (application volume 5 µl), unidentified .... analytical steps within the integrated ... occurrence (%) and milk yield (× 104 L) ... samples. C18 column (11) mobile phase (11) View in article View in article View in article View in article european union (9) View more >>

Image search results: 164 results found for: (milk AND "antibiotic residues")

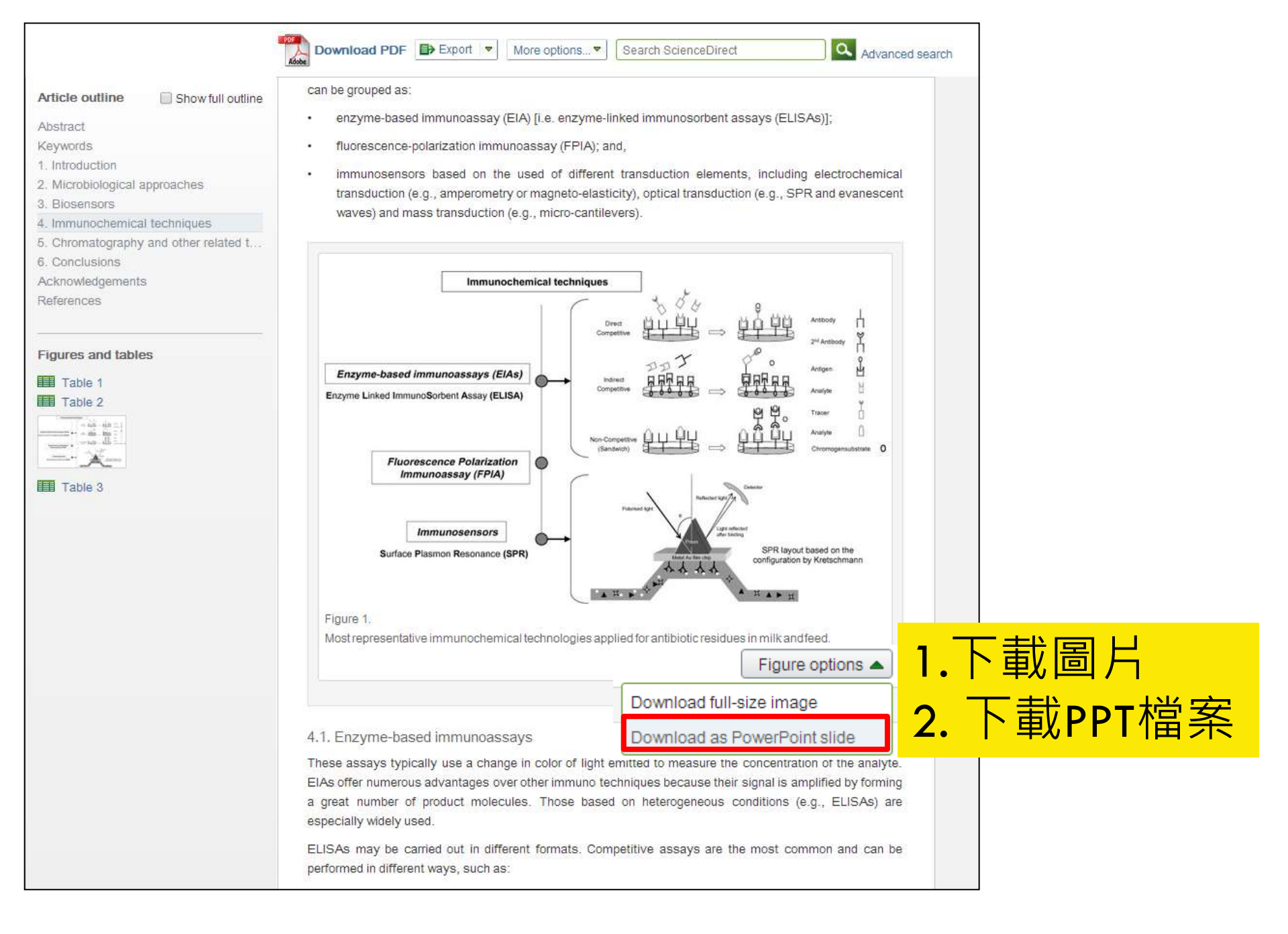

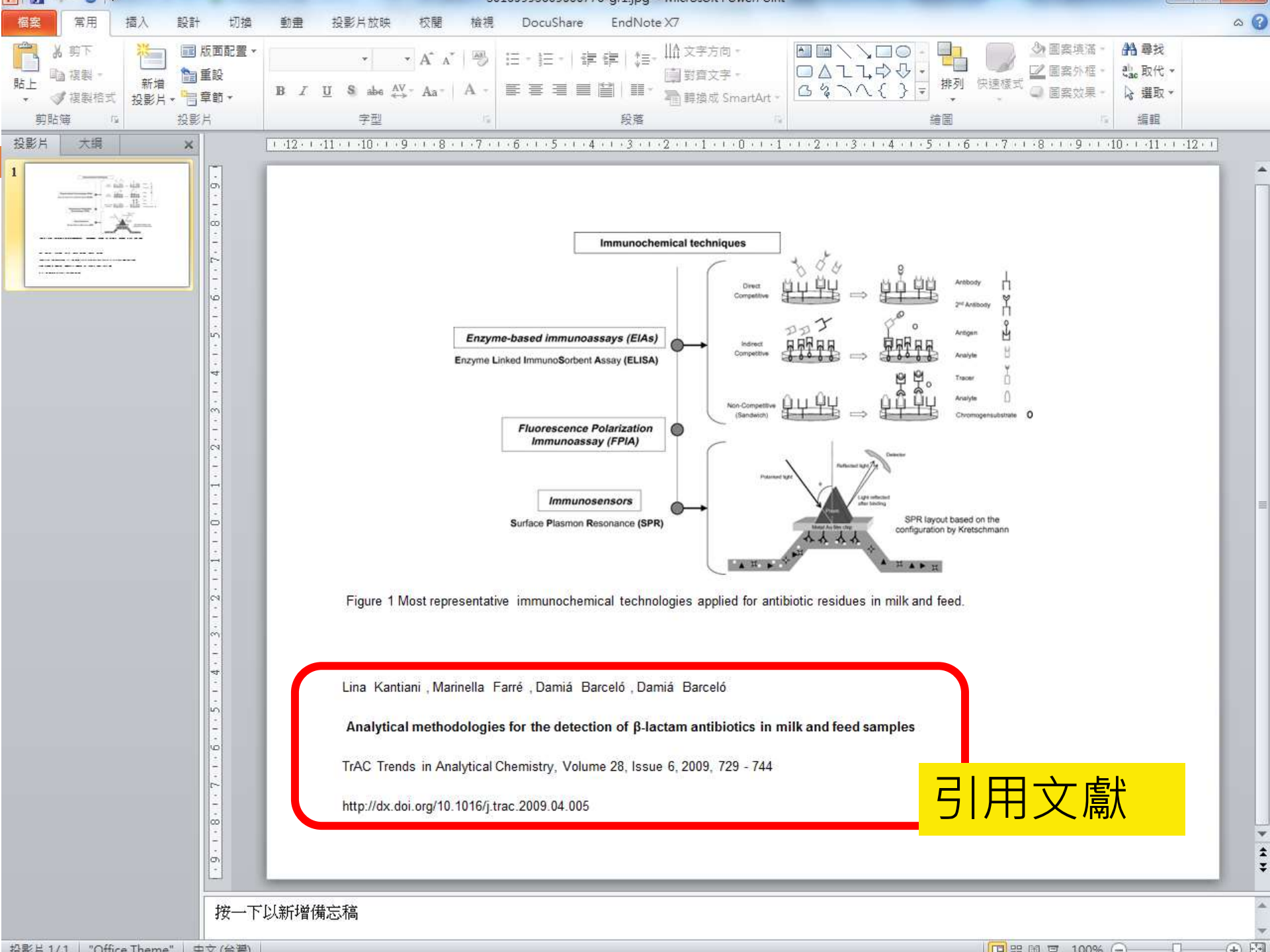

# 下載表格資料為CSV檔案

| o outling                     | Depathemate                                                                                                    | Bonzylponicillin                                                                                                    | <b>₄</b> (2)       | E0(2)                        |
|-------------------------------|----------------------------------------------------------------------------------------------------|----------------------------------------------------------------------------------------------------|--------------------|------------------------------|
|                               | Peneinamaie                                                                                                    | Benzyipeniciliin                                                                                                    | 4                  | 50(-7                        |
| act                           | Orabalanasia                                                                                                    |                                                                                                    |                    |                              |
| ords                          | Cephalosporths                                                                                                    |                                                                                                    | 405(3)*            |                              |
| oduction                      | Cefacetrile                                                                                                    | Cetacetrile                                                                                                    | 125(0).            | -                            |
| robiological approaches       | Cephalexin                                                                                                    | Cephalexin                                                                                                    | 100(3)             | 200 (muscle, fat, liver)     |
| ensors                        |                                                                                                    |                                                                                                    |                    | 1000 (kidney) <sup>(3)</sup> |
| atography and other related t | Cefalonium                                                                                                    | Cefalonium                                                                                                    | 20 <sup>(3)</sup>  | -                            |
| sions                         | Cephapirin                                                                                                    | Sum of cephapirin and Desacetylcephapirin                                                                                                    | 60 <sup>(3)</sup>  | 50 (muscle, fat)             |
| /edgements                    |                                                                                                    |                                                                                                    |                    | 100 (kidney) <sup>(3)</sup>  |
| ces                           | Cefazolin                                                                                                    | Cefazolin                                                                                                    | 50 <sup>(4)</sup>  | -                            |
|                               | Cefoperazone                                                                                                    | Cefoperazone                                                                                                    | 50 <sup>(3)</sup>  | -                            |
|                               | Cefquinome                                                                                                    | Cefquinome                                                                                                    | 20 <sup>(3)</sup>  | 50 (muscle, fat)             |
| and tables                    |                                                                                                    |                                                                                                    |                    | 100 (liver)                  |
| e 1                           |                                                                                                    |                                                                                                    |                    | 200 (kidney)                 |
| 2                             | Ceftiofur                                                                                                    | Sum of all residues retaining the β-lactam                                                                                                    | 100 <sup>(3)</sup> | 1000 (muscle)                |
| ali - eta                     |                                                                                                    | structure expressed as Desfuroylceftiofur                                                                                                    |                    | 2000 (fat, liver)            |
|                               |                                                                                                    |                                                                                                    |                    | 6000 (kidney)                |
| 3                             | Target tissues for foc<br>(1) All ruminants (fo<br>(2) Bovine, Porcine<br>(3) Bovine, □ For in<br>(4) Bovine, ovine, ca | od-producing animals: muscle, fat, liver, kidney.<br>or intramammary use only).<br>and all mammalian food-producing species.<br>ntramammary use only.<br>aprine. |                    | Table ontions                |
|                               |                                                                                                    |                                                                                                    | Viewiew            | instances                    |
|                               |                                                                                                    |                                                                                                    | viewińw            | ronkspace                    |
|                               | A plethora of applytic                                                                                                  | al methods has been developed over the year                                                                                                    | Downloa            | d as CSV                     |

| XII    | - 47 - (4 -                                                                                                    | Ŧ                    |                |                 |                   |              |             | table           | (1) - Microsof | t Excel     |                               |          |    |       |               |                   |       | 5    |
|--------|----------------------------------------------------------------------------------------------------|----------------------|----------------|-----------------|-------------------|--------------|-------------|-----------------|----------------|-------------|-------------------------------|----------|----|-------|---------------|-------------------|-------|------|
| 榴      | 案  常用                                                                                                    | 插入                   | 版面配置           | 公式 資料           | 4 校閱              | 檢視           | DocuSh      | are             |                |             |                               |          |    |       |               | ۵ (               | 3 — Ø | 83   |
| 見たり    | ● 前後割 ▼                                                                                                    | 新細明體                 | e<br>•• l mai  | - 12 -          | A A               |              | ≫⁄<br>2= 2= | ■ 自動換列          | 通用格式           | *           | ■ 55 設定格式化                    | 格式化為 儲存格 | 日本 | 副除 格式 | Σ 自動加總、 ↓ 填滿、 | <b>之</b><br>排序與篩選 | 静     |      |
| ٣      | √ 複製格式                                                                                                    | t B I                | <u>n</u> . W . | M. A            | Ψž *              |              | 1- 5-       | 四月 四月 四月 1      | ⊅ * %o ,       | .00 ->.0    | 的條件。                          | 表格▼ 様式▼  |    | • •   | ⊘ 清陈▼         | · •               | 選取▼   |      |
|        | 剪貼簿                                                                                                    | rg.                  | 字音             | U.              | Fa                |              | 對齊方式        | ,rg             | 數值             | F2          |                               | 權式       | 1  | 儲存格   |               | 編輯                |       |      |
| A1     | <b>•</b> (*                                                                                                    | <i>f</i> ∗ ⊺         | able 1.        |                 |                   |              |             |                 |                |             |                               |          |    |       |               |                   |       | *    |
| 1      | A                                                                                                    | В                    | С              | D               | E                 | F            | G           | Н               | I              | J           | K                             | L        | М  | N     | 0             | P                 | Q     |      |
| 1      | Table 1.                                                                                                    |                      |                |                 |                   |              |             |                 |                |             |                               |          |    |       |               |                   |       |      |
| 2      | List of                                                                                                    | 帣-lactam             | antibiotics    | for which m     | aximum re         | sidue limits | (MRLs       | ) have been fiz | ked for anima  | il-produced | l products [                  | [12]     |    |       |               |                   |       | -    |
| 3      | Pharmacolel                                                                                                    | vlarker res          | i MRLs in m    | n MRLs in fo    | od-produc:        | ing species  | (1) (弮g     | /kg)            |                |             |                               |          |    |       |               |                   |       | -    |
| 4      | Penicillins                                                                                                    | 07 - 1201 <u>0</u> 0 |                | 1               |                   |              | _           |                 |                |             |                               |          |    |       |               |                   |       | -    |
| 5      | Amoxicillit                                                                                                    | Amoxicilli           | r 4            | 50              |                   |              | -           |                 |                |             | -                             |          |    |       |               |                   |       |      |
| 6      | Ampicillin A                                                                                                    | Ampicillin           | 4              | 50              |                   |              |             |                 |                |             |                               | -        |    |       |               |                   |       | -    |
| 1      | Benzylpeni                                                                                                    | Benzylpen            | 1 4            | 50              |                   |              |             |                 |                |             |                               |          |    |       |               |                   |       | -    |
| ŏ<br>o | Cloxacillin (                                                                                                    | Lioxaciilin          | . 30           | 300             |                   |              |             |                 |                |             |                               |          |    |       |               |                   |       | -    |
| 10     | Dicioxaciii: I                                                                                                    | Jicioxaciii          | 20/11          | 200/12          |                   |              |             |                 |                |             |                               |          |    |       |               |                   |       | -    |
| 10     | Narcillin I                                                                                                    | Narcillin            | 30(1)          | 200(1)          |                   |              | 1.          |                 |                | -           |                               |          |    |       |               |                   |       | -    |
| 10     | Danatharras I                                                                                                    | Dxacillin            | 30<br>31/20    | 50/01           |                   |              |             |                 |                |             |                               |          |    |       |               |                   |       | -    |
| 12     | Conholoono                                                                                                    | senzyipen<br>dina    | 14(2)          | JU(Z)           |                   |              |             |                 |                |             |                               |          |    |       |               |                   |       | -    |
| 14     | Cofacatrila                                                                                                    | nns<br>Pofocotrilo   | 105/2\00       |                 |                   |              |             |                 |                |             |                               |          |    |       |               |                   |       | -    |
| 15     | Cenholevin (                                                                                                    | Penhalavir           | 100(3)         | 200 (musch      | e <comma></comma> | fatecomm     | as livor    | Y               |                | -           |                               | -        |    |       |               |                   |       | -    |
| 16     | 1000 Widne                                                                                                    | v)(3)                | 1100(3)        | 200 (IIIusci    | e <comma></comma> |              | a~ 11ver,   | /               |                |             |                               |          |    |       |               |                   |       |      |
| 17     | Cefalonium (                                                                                                    | 'efaloniun           | (20(3)         |                 |                   |              |             |                 |                |             |                               |          |    |       |               |                   |       |      |
| 18     | Cenhanirin 9                                                                                                    | Sum of cer           | 60(3)          | -<br>50 (muscle | <comma> 1</comma> | fat)         |             |                 |                |             |                               |          |    |       |               |                   |       | -    |
| 19     | 100 (kidney                                                                                                    | )(3)                 |                | oo (maooro      | soonna, i         |              |             |                 |                | 1           | 10                            |          |    | 2     |               | 1                 |       |      |
| 20     | Cefazolin (                                                                                                    | Cefazolin            | 50(4)          | 121             |                   |              |             |                 |                |             |                               |          |    |       |               |                   |       |      |
| 21     | Cefoperaze (                                                                                                    | Cefoperazo           | 50(3)          |                 |                   |              |             |                 |                |             |                               |          |    |       |               |                   |       |      |
| 22     | Cefguinom (                                                                                                    | Cefquinon            | 120(3)         | 50 (muscle-     | <comma> i</comma> | fat)         |             |                 |                | 1           |                               |          |    |       |               |                   |       | -    |
| 23     | 100 (liver)                                                                                                    |                      |                |                 |                   | 1            |             |                 |                |             |                               |          |    |       |               |                   |       |      |
| 24     | 200 (kidney                                                                                                    | )                    |                |                 |                   |              |             |                 |                |             |                               |          |    |       |               |                   |       |      |
| 25     | Ceftiofur S                                                                                                    | Sum of all           | 100(3)         | 1000 (muse      | :le)              |              |             |                 |                |             |                               |          |    |       |               |                   |       |      |
| 26     | 2000 (fat <co< td=""><td>omma&gt; liv</td><td>er)</td><td></td><td></td><td></td><td></td><td></td><td></td><td></td><td></td><td></td><td></td><td></td><td></td><td></td><td></td><td></td></co<> | omma> liv            | er)            |                 |                   |              |             |                 |                |             |                               |          |    |       |               |                   |       |      |
| 27     | 6000 (kidne                                                                                                    | y)                   |                |                 |                   |              |             |                 |                |             |                               |          |    |       |               |                   |       |      |
| 28     |                                                                                                    |                      |                |                 |                   |              |             |                 |                |             |                               |          |    |       |               |                   |       |      |
| 29     |                                                                                                    |                      |                |                 |                   |              |             |                 |                |             |                               |          |    |       |               |                   |       |      |
| 30     |                                                                                                    |                      |                |                 |                   |              |             |                 |                |             |                               |          |    |       |               |                   |       |      |
| 31     |                                                                                                    |                      |                |                 |                   |              |             |                 |                |             |                               |          |    |       |               |                   |       |      |
| 32     |                                                                                                    |                      |                |                 |                   |              |             |                 |                |             |                               |          |    |       |               |                   |       |      |
| 33     | -                                                                                                    |                      |                |                 |                   |              |             |                 |                |             |                               |          |    |       |               |                   |       |      |
| 34     |                                                                                                    |                      |                |                 |                   |              |             |                 |                |             |                               |          |    |       |               |                   | -     | -    |
| 14. 4  | A Al tolals ()                                                                                                    | 1                    |                |                 |                   |              |             |                 |                |             | THE REAL PROPERTY AND INCOME. |          |    | 100   |               |                   |       | 41.1 |

## 搜尋範圍亦包括文章的補充影片

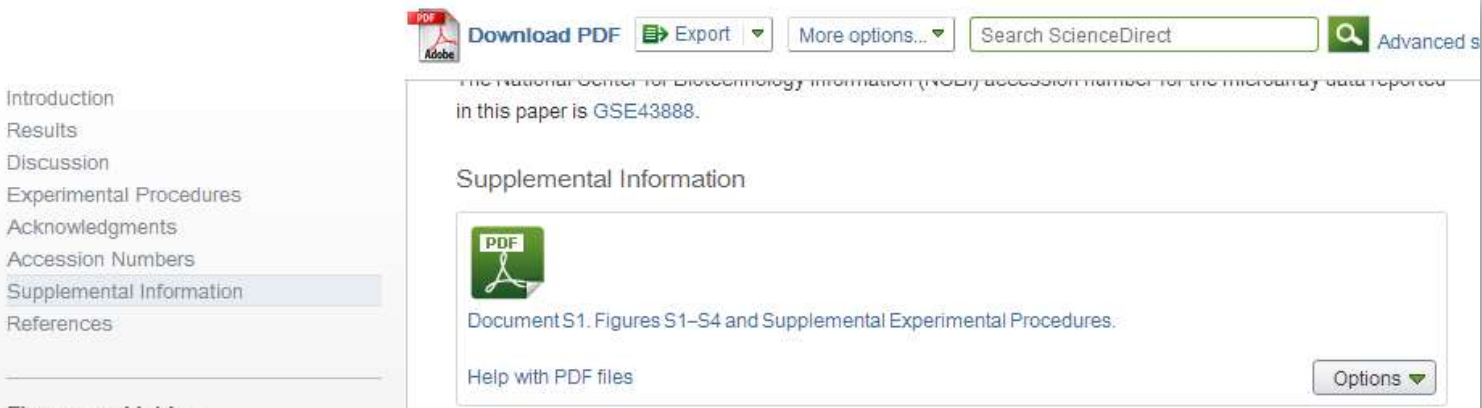

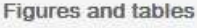

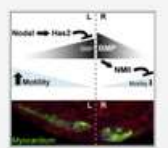

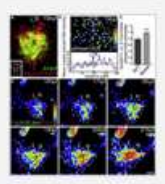

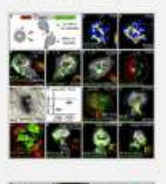

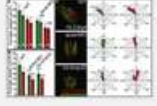

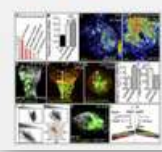

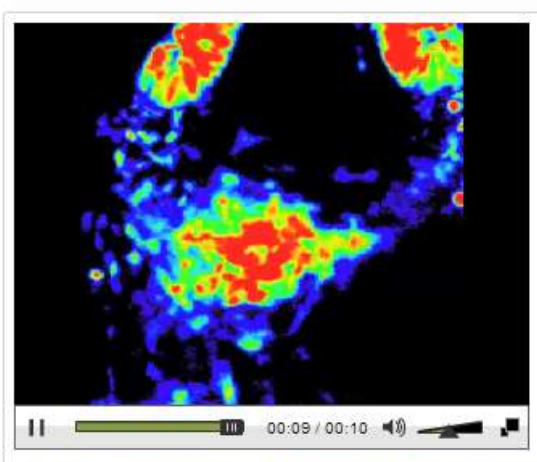

Movie S1. Establishment of L/R Asymmetric Bmp Signaling within the WT Cardiac Cone, 16–21 hpf, Related to Figure 1.

Four-dimensional live imaging using the Tg[*BRE-AAVmlp:dmKO2*]*mw40* reporter as an indicator for Smad-1/5/8mediated activity reveals that the establishment of Bmp signaling asymmetry within the cardiac cone is highly dynamic and stronger on the right side between 16 and 21 hpf. Bmp signaling intensities as indicated by the Tg[*BRE-AAVmlp:dmKO2*]*mw40* reporter are color-coded as shown in Figure 1D. Highest levels of Bmp signaling are established within the right cardiac cone.

Help with MP4 files

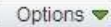

# 換你試試看

- □ 情境:想找世界大戰時關於婦女的史料、研究或 報導中的照片、圖片
- □ 任務:請用ScienceDirect的圖片搜尋功能,下載 成ppt投影片
- □ 提示
  - 請善用AND、OR連結
  - world war
  - (woman OR women OR female)
  - **•** Advanced Search  $\rightarrow$  Images
  - ■下載ppt時請按「儲存」,不要直接「開啟」

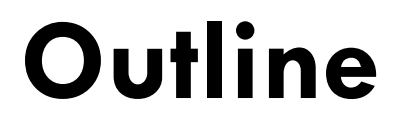

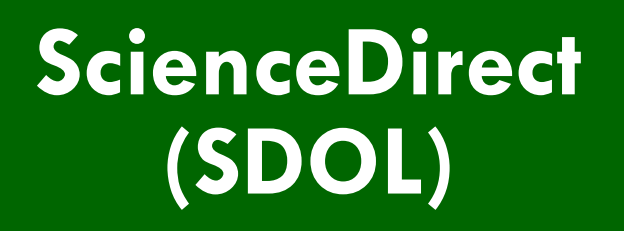

#### **EBSCOhost**

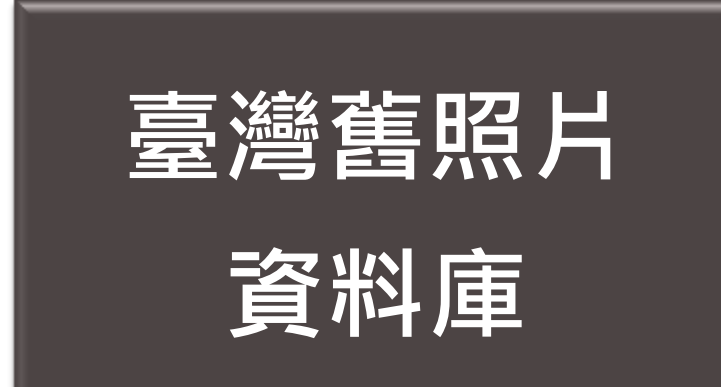

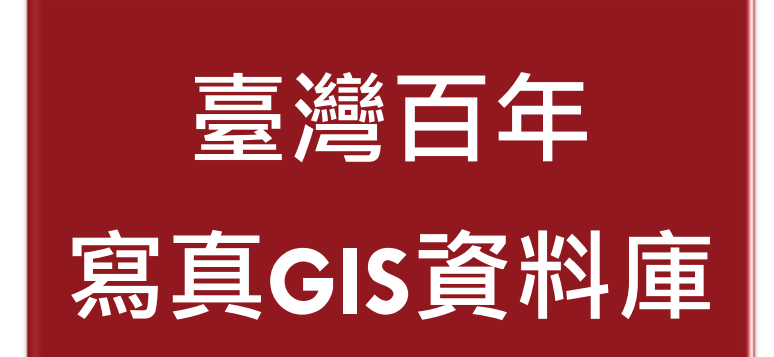

# 如何進入EBSCO的圖片查詢功能

#### □ 建議搜尋 Academic Search Complete或ASC

| 【資源查 | 讀】<br>資源名稱(DB title)   ✔ □                                                                   | ]精確檢索 |
|------|----------------------------------------------------------------------------------------------|-------|
| 共1筆  | 每頁筆數 50 V GO 第 筆                                                                             |       |
| 緟號   | 題名                                                                                           | 收錄年代  |
| No.  | Title                                                                                        | Year  |
| 1    | Academic Search Complete - ASC [EBSCOhost]                                                   |       |
|      | ASC為原Academic Search Premier [EBSCOhost]-ASP之升級版,<br>全球最大綜合學科類全文資料庫,全文涵蓋數量目前已超過5,800種以<br>上。 |       |

# 進入EBSCO的圖片查詢功能

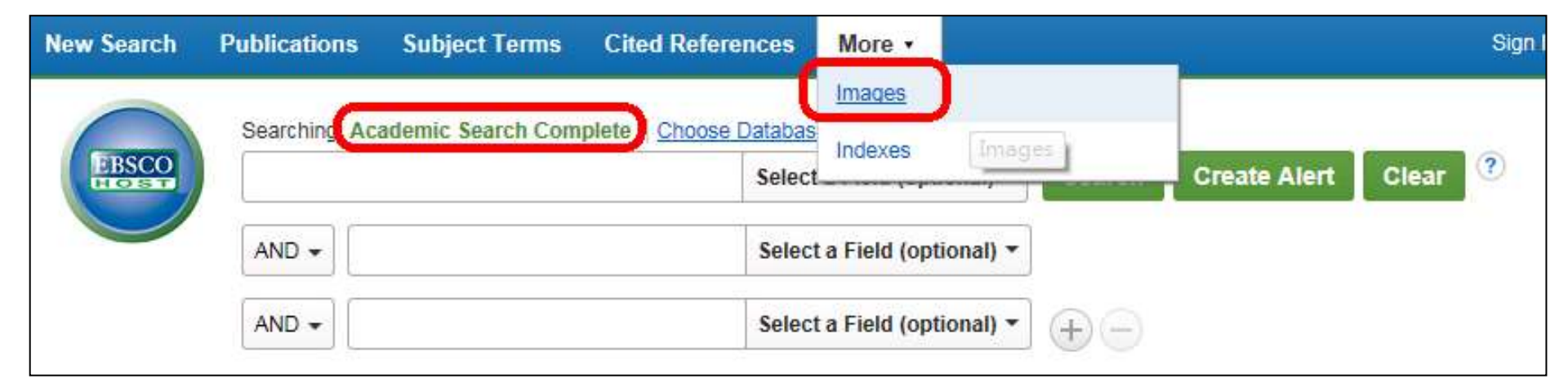

# 進入Image Collection的頁面

| Basic Search Advanced Sea                                                                                                    | Show all Choose Databases Search arch Search History                                 | •                                                                                               |                                  | NATIONAL |
|----------------------------------------------------------------------------------------------------|--------------------------------------------------------------------------------------|-------------------------------------------------------------------------------------------------|----------------------------------|----------|
| arch Options                                                                                                    |                                                                                      |                                                                                                 |                                  |          |
|                                                                                                    |                                                                                      |                                                                                                 |                                  | Res      |
| Search Modes and Expanders                                                                                                    |                                                                                      |                                                                                                 |                                  |          |
| Search modes 🥐                                                                                                    |                                                                                      | Apply related words                                                                             |                                  |          |
| O Boolean/Phrase                                                                                                    |                                                                                      | $\checkmark$                                                                                    |                                  |          |
| Eind all my soarch torms                                                                                                    |                                                                                      |                                                                                                 |                                  |          |
| Find an my search terms                                                                                                    |                                                                                      |                                                                                                 |                                  |          |
| Find an information search terms     Find any of my search terms     SmartText Searching Hint                                                                                                    |                                                                                      |                                                                                                 |                                  |          |
| <ul> <li>Find any of my search terms</li> <li>SmartText Searching <u>Hint</u></li> </ul>                                                                                                    |                                                                                      |                                                                                                 |                                  |          |
| Find anny search terms     Find any of my search terms     SmartText Searching Hint                                                                                                    |                                                                                      |                                                                                                 |                                  |          |
| C Find any of my search terms C SmartText Searching Hint Limit your results Image Collection                                                                                                    |                                                                                      | ✓ Image Quick View Collection ?                                                                 |                                  |          |
| <ul> <li>○ Find anny search terms</li> <li>○ Find any of my search terms</li> <li>○ SmartText Searching <u>Hint</u></li> <li>Limit your results</li> <li>☑ Image Collection</li> <li>Image Type</li> </ul> |                                                                                      | ✓ Image Quick View Collection ?<br>Image Type                                                   |                                  |          |
| Find anny search terms Find any of my search terms SmartText Searching <u>Hint</u> Limit your results Image Collection Image Type Photos of people                                                         | □ Natural science photos                                                             | Image Quick View Collection     ?     Image Type     Black and White Photograph                 | Chart                            |          |
| Find anny search terms Find any of my search terms SmartText Searching <u>Hint</u> Limit your results Image Collection Image Type Photos of people Photos of places                                        | <ul> <li>□ Natural science photos</li> <li>□ Historical photos</li> </ul>            | Image Quick View Collection  Image Type Black and White Photograph Color Photograph             | ☐ Chart<br>☐ Diagram             |          |
| Find anny search terms Find any of my search terms SmartText Searching <u>Hint</u> Limit your results Image Collection Image Type Photos of people Photos of places Maps                                   | <ul> <li>Natural science photos</li> <li>Historical photos</li> <li>Flags</li> </ul> | Image Quick View Collection  Image Type Black and White Photograph Color Photograph Graph Graph | Chart<br>Diagram<br>Illustration |          |
| Find anny search terms Find any of my search terms SmartText Searching Hint Limit your results Image Collection Image Type Photos of people Photos of places Maps                                          | <ul> <li>Natural science photos</li> <li>Historical photos</li> <li>Flags</li> </ul> | Image Quick View Collection  Image Type Black and White Photograph Color Photograph Graph Map   | Chart<br>Diagram<br>Illustration |          |

# EBSCOhost 圖片查詢

#### □ 兩大部分

#### Image Collection

EBSCO的圖像資料庫,內含約百萬張名人、自然科學、歷史、地圖 等類型的圖片,大多屬於相片性質。

#### Image Quick View Collection

- EBSCO 收錄文章中的圖片、表格之深度索引,可用關鍵字檢索文章 中的圖表。
- 無法直接匯出成簡報,但能取得圖片的固定網址, 連結到原始文章

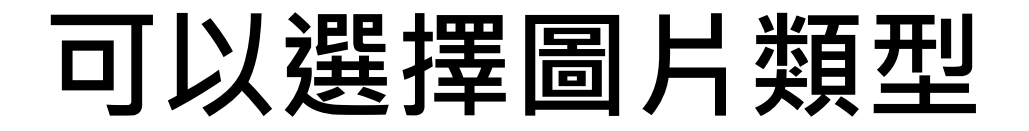

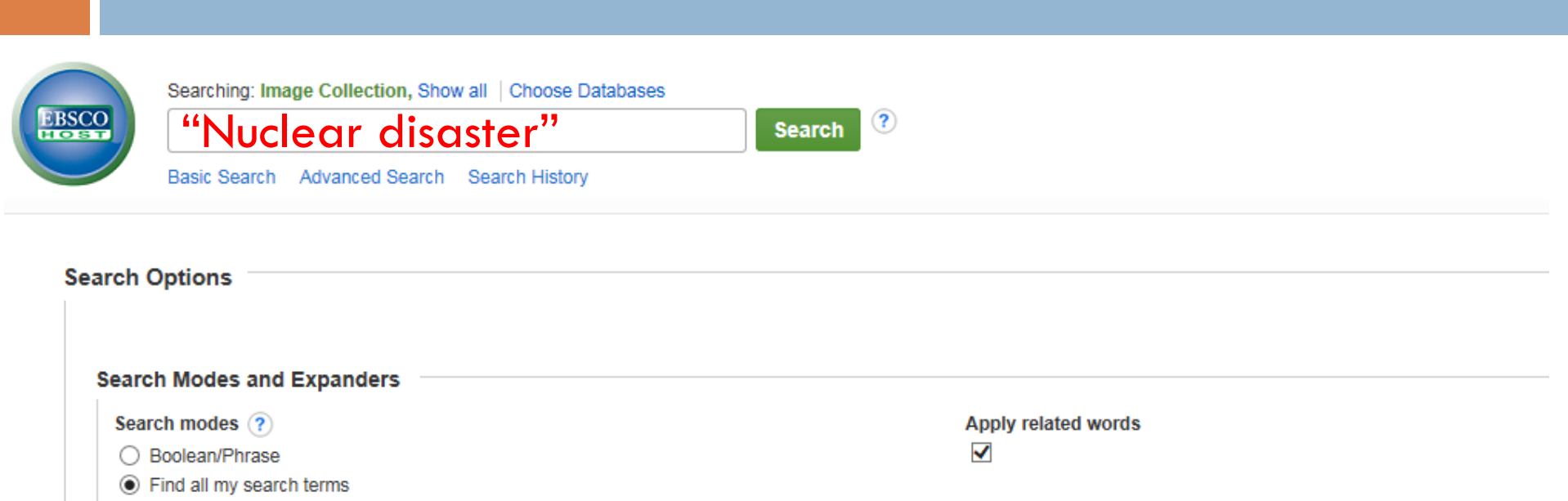

| $\bigcirc$ | Find | anv | of my | search | terms |
|------------|------|-----|-------|--------|-------|
| ~          |      |     | ÷,    |        |       |

O SmartText Searching Hint

| Limit your results |                        |                                 |              |
|--------------------|------------------------|---------------------------------|--------------|
| ✓ Image Collection |                        | ✓ Image Quick View Collection ? |              |
| Image Type         |                        | Image Type                      |              |
| Photos of people   | Natural science photos | Black and White Photograph      | Chart        |
| Photos of places   | Historical photos      | Color Photograph                | Diagram      |
| Maps               | Flags                  | Graph                           | Illustration |
|                    |                        | 🥅 Мар                           |              |

### **Image Collection**

#### Refine Results

Current Search

Limit To

Show More Options set

| _ |   |    | - |   |   |   |
|---|---|----|---|---|---|---|
|   | - | -  |   | - | ~ | ~ |
| _ | - | La | D | 0 | - | - |
|   |   | -  |   | - |   | - |

Image Collection

Image Quick View Collection

#### Search Results: 1 - 50 of 82

Relevance Sort Page Options - 🦲 Add (1-50)

BARTOLOMEEVKA, BELARUS - JANUARY 2006: "CHERNOBYL - 20 YEARS ON"On 26th April, 1986, at 1.23am the world's worst **nuclear disaster** happened at Reactor Number 4 at Chernobyl **nuclear** power station in northern Ukraine. 190 tons of highly radioactive material were released into the atmosphere destroying the lives and land of millions of people. The explosion exposed the people around Chernobyl to radiation 90 times greater than from the Hiroshima bomb. The UN estimates that 9 million people, including 4 million children, are affected by the **disaster**. Radiation specialists expect nearly 1 million people to develop cancer as a direct result of the accident. In Belarus, next door to Ukraine, almost 400,000 people have been forced to leave their homes and become environmental refugees as a result of the contamination left by the explosion. Around 2,000 towns and villages have been abandoned and become a radioactive desert, overgrown with poisoned vegetation and fenced off by barbed wire. 20 years after the **disaster** 99% of the land in Belarus is contaminated. 25% of Belarusan farmland is a **nuclear** wasteland. Thyroid cancer has increased by 2,400%. Congenital birth defects have increased by 250% and there has been a 1,000% increase in suicides in the contaminated areas. Picture shows Lena Muzychenko who, with her husband, refused to leave her home in the deadly 'purple zone' near the Ukraine border. They survive on the food they produce in their polluted garden. They say, "It is better to die from radiation than hunger."(@Tom Stoddart/Getty Images), Database: Image Collection

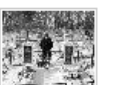

BESED, BELARUS - JANUARY 2006: "CHERNOBYL - 20 YEARS ON"On 26th April, 1986, at 1.23am the world's worst **nuclear disaster** happened at Reactor Number 4 at Chernobyl **nuclear** power station in northern Ukraine. 190 tons of highly radioactive material were released into the atmosphere destroying the lives and land of millions of people. The explosion exposed the people around Chernobyl to radiation 90 times greater than from the Hiroshima bomb. The UN estimates that 9 million people, including 4 million children, are affected by the **disaster**. Radiation specialists expect nearly 1 million people to develop cancer as a direct result of the accident. In Belarus, next door to Ukraine, almost 400,000 people have been forced to leave their homes and become environmental refugees as a result of the contamination left by the explosion. Around 2,000 towns and villages have been abandoned and become a radioactive desert, overgrown with poisoned vegetation and fenced off by barbed wire. 20 years after the **disaster** 99% of the land in Belarus is contaminated. 25% of Belarusan farmland is a **nuclear** wasteland. Thyroid cancer has increased by 2,400%. Congenital birth defects have increased by 250% and there has been a 1,000% increase in suicides in the contaminated areas. Picture shows Vladimir Kovzelev, who was forced to leave the village of Besed, which once had a population of 1,000 people. He will return, only when he dies, to join his parents in the village's cemetery.(©Tom Stoddart/Getty Images), Database: Image Collection

Location: Besed Belarus © 2006 Tom Stoddart, Database: Image Collection

# 可取得圖片的永久網址

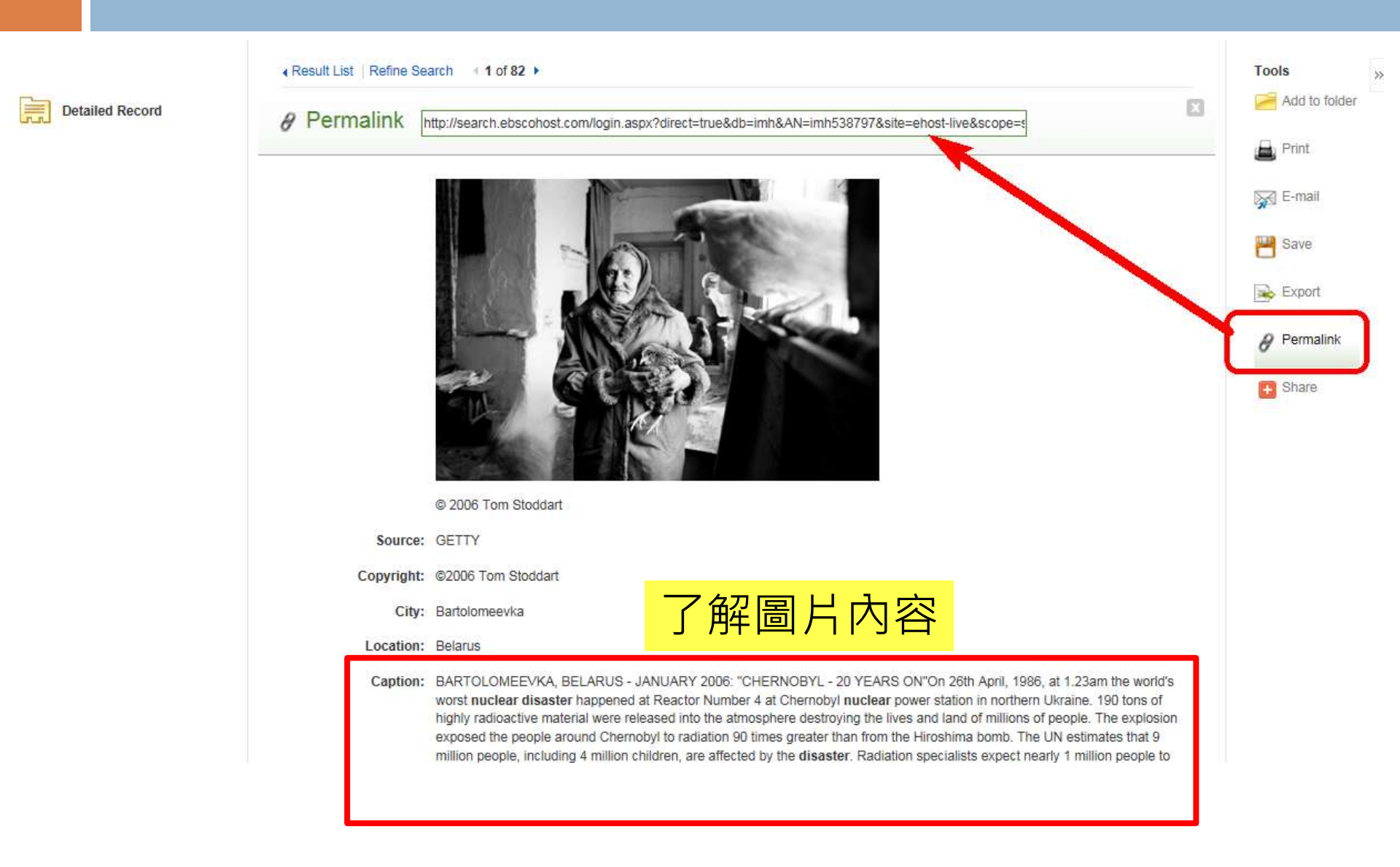

## **Image Quick View Collection**

| Refine Results               | Search Results: 1 - 50 of 121 Relevance Sort Page Options - Add (1-50)                                                                                                    |
|------------------------------|----------------------------------------------------------------------------------------------------|
| Current Search               | WEEKLY WATCH.                                                                                                    |
| Limit To                     | Beijing Review, 5/6/2010, Vol. 53 Issue 18, p6-9, 4p, 12 Color Photographs, Database: Image Quick View Collection                                                                                                    |
| Database                     | <ul> <li>, Database: Image Quick View Collection</li> </ul>                                                                                                    |
| ✓ Image Quick View Collectio |                                                                                                    |
| Image Collection             | Nuclear fuel: keeping it civil.                                                                                                    |
|                              | By: Tollefson, Jeff. Nature, 1/24/2008, Vol. 451 Issue 7177, p380-381, 2p, 2 Color Photographs, 1 Black and White Photograph; DOI: 10.1038/451380a, Database:<br>Image Quick View Collection<br>Image Type: Black and White Photograph; found on p381 part. 2 (Incomplete), Database: Image Quick View Collection<br>, Database: Image Quick View Collection               |
|                              | Image found in article:                                                                                                    |
|                              | By: Tollefson, Jeff. Nature, 1/24/2008, Vol. 451 Issue 7177, p380-381, 2p, 2 Color Photographs, 1 Black and White Photograph; DOI: 10.1038/451380a, Database:<br>Image Quick View Collection<br>Image Type: Black and White Photograph; found on p380 part. 1 (Incomplete), Database: Image Quick View Collection<br>, Database: Image Quick View Collection               |
|                              | Image found in article:<br>Mass in the neck after radiation exposure from Chernobyl disaster.                                                                                                    |
|                              | By: O'Brien, John C.; Shiller, S. Michelle; Cusick, Matthew G.; Hamman, Baron L Baylor University Medical Center Proceedings, Apr2009, Vol. 22 Issue 2, p156-<br>161, 6p, 5 Color Photographs, 2 Black and White Photographs, 3 Charts, 1 Map, Database: Image Quick View Collection<br>Image Type: Color Photograph; found on p158, Database: Image Quick View Collection |

, Database: Image Quick View Collection

<<

## Image Quick View Collection可以 連到EBSCO資料庫中的原始文章

| ∢ Result List   Refine Se  | arch 4 23 of 121 >                                                                                                 |
|----------------------------|----------------------------------------------------------------------------------------------------|
| Detailed Record            | Role of nurses in a nuclear disaster: experience in the Fukushima Dai-ichi nuclear power plant accident.           |
| High Resolution Image 取得大圖 | Noto, Y. <sup>1</sup><br>Kitamiya, C. <sup>1</sup><br>Itaki, C. <sup>1</sup>                                       |
| Priginal Article 連結原始資料    | <b>車文章畫面</b>                                                                                                    |
| PDF Full Text Source:      | International Nursing Review; Jun2013, Vol. 60 Issue 2, p196-200, 5p, 3 Black and White Photographs<br>Image: p199 |
| 取得文章的PDF Image Title:      | [untitled]                                                                                                    |
|                            |                                                                                                    |
| Image Type:                | Black and White Photograph                                                                                         |
| Author Affiliations:       | <sup>1</sup> Graduate School of Health Sciences, Hirosaki University                                               |

# 連結資料庫原始文章畫面

| 4 | Back | (1 of 1) |
|---|------|----------|
|   |      |          |

Detailed Record

PDF Full Text (452KB)

🚯 Find It@NTU

<<

Find Similar Results using SmartText Searching. Role of nurses in a nuclear disaster: experience in the Fukushima Dai-ichi nuclear power plant accident.

| Authors:       | Noto, Y.1                                                               |  |
|----------------|-------------------------------------------------------------------------|--|
|                | Kitamiya, C. <sup>1</sup>                                               |  |
|                | Itaki, C. <sup>4</sup>                                                  |  |
|                | Urushizaka, M.1                                                         |  |
|                | Kidachi, R. <sup>1</sup>                                                |  |
|                | Yamabe, H.1                                                             |  |
| Source:        | International Nursing Review. Jun2013, Vol. 60 Issue 2, p196-200. 5p. 3 |  |
|                | Black and White Photographs.                                            |  |
| Document Type: | Article                                                                 |  |
| Subject Terms: | *NUCLEAR power plants                                                   |  |
|                | *DISASTERS                                                              |  |
|                | *COURAGE                                                                |  |
|                | *MEDICAL screening                                                      |  |
|                | *NURSES                                                                 |  |
|                | *RADIATION measurements                                                 |  |
|                | *ENVIRONMENTAL exposure                                                 |  |

\*OCCUPATIONAL roles

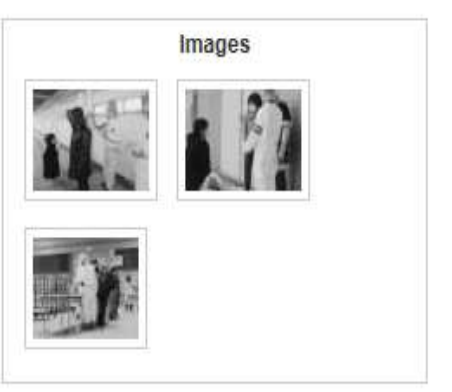

# Save、Export不是存圖片/文章

| Role of nurses in a nuclear disaster: experience in the Fukushima Dai-ichi nuclear power plant accident.  Authors: Noto, Y. <sup>1</sup> Kitamiya, C. <sup>1</sup> Itaki, C. <sup>1</sup> Urushizaka, M. <sup>1</sup> Kidachi, R. <sup>1</sup> Yamabe, H. <sup>1</sup> Source: International Nursing Review; Jun2013, Vol. 60 Issue 2, p196-200, 5p, 3 Black and White Photographs Image: p199 Image Title: IuntitledI  Save Include when saving: | Add to fol         |
|----------------------------------------------------------------------------------------------------|--------------------|
| Authors: Noto, Y. <sup>1</sup><br>Kitamiya, C. <sup>1</sup><br>Itaki, C. <sup>1</sup><br>Urushizaka, M. <sup>1</sup><br>Kidachi, R. <sup>1</sup><br>Yamabe, H. <sup>1</sup><br>Source: International Nursing Review; Jun2013, Vol. 60 Issue 2, p196-200, 5p, 3 Black and White Photographs<br>Image: p199<br>Image Title: Iuntitled!<br>Save<br>Include when saving:                                                                              | Print E-mail Save  |
| Kitamiya, C. <sup>1</sup><br>Itaki, C. <sup>1</sup><br>Urushizaka, M. <sup>1</sup><br>Kidachi, R. <sup>1</sup><br>Yamabe, H. <sup>1</sup><br>Source: International Nursing Review; Jun2013, Vol. 60 Issue 2, p196-200, 5p, 3 Black and White Photographs<br>Image: p199<br>Image Title: Iuntitled<br>Save<br>Include when saving:                                                                                                    | E-mail Save Export |
| Itaki, C. <sup>1</sup><br>Urushizaka, M. <sup>1</sup><br>Kidachi, R. <sup>1</sup><br>Yamabe, H. <sup>1</sup><br>Source: International Nursing Review; Jun2013, Vol. 60 Issue 2, p196-200, 5p, 3 Black and White Photographs<br>Image: p199<br>Image Title: Iuntitled<br>Save                                                                                                    | E-mail Save        |
| Kidachi, R. <sup>1</sup><br>Yamabe, H. <sup>1</sup><br>Source: International Nursing Review; Jun2013, Vol. 60 Issue 2, p196-200, 5p, 3 Black and White Photographs<br>Image: p199<br>Image Title: [untitled]<br>Save                                                                                                    | Export             |
| Yamabe, H. <sup>1</sup> Source: International Nursing Review; Jun2013, Vol. 60 Issue 2, p196-200, 5p, 3 Black and White Photographs Image: p199 Image Title: IuntitledI Save Include when saving:                                                                                                    | Export             |
| Source: International Nursing Review; Jun2013, Vol. 60 Issue 2, p196-200, 5p, 3 Black and White Photographs<br>Image: p199<br>Image Title: Iuntitled]<br>Save<br>Include when saving:                                                                                                    | 😹 Export           |
| Image Title: [untitled]                                                                                                    |                    |
| Save                                                                                                    |                    |
| include international                                                                                                    |                    |
| ✓ HTML link(s) to article(s) For information on saving full text, see online                                                                                                    | help.              |
| Standard Field Format     Detailed Citation and Abstract     For information on using Citation Formats, se     help                                                                                                    | e online citation  |
| ○ Citation Format AMA (American Medical Assoc.)                                                                                                    |                    |
| O Customized Field Format                                                                                                    |                    |
|                                                                                                    |                    |
| Save                                                                                                    |                    |
| oure ounder                                                                                                    |                    |

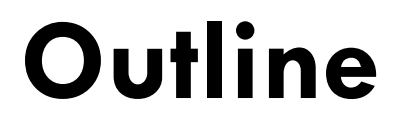

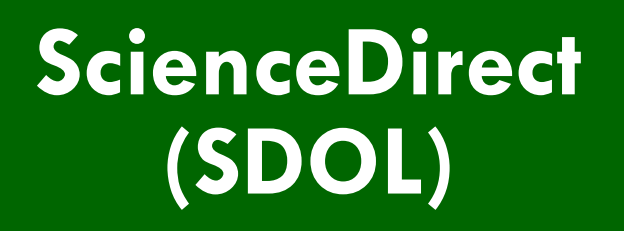

#### **EBSCOhost**

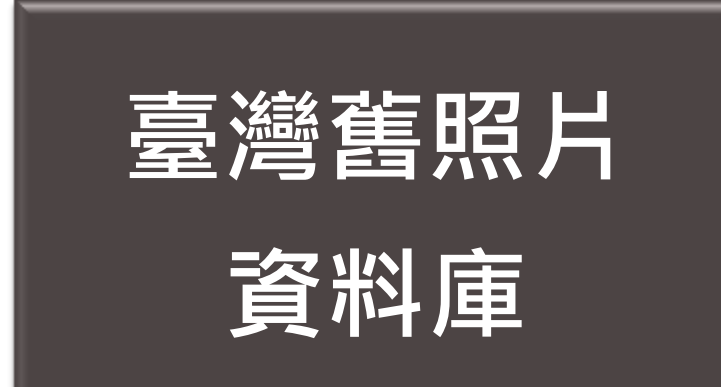

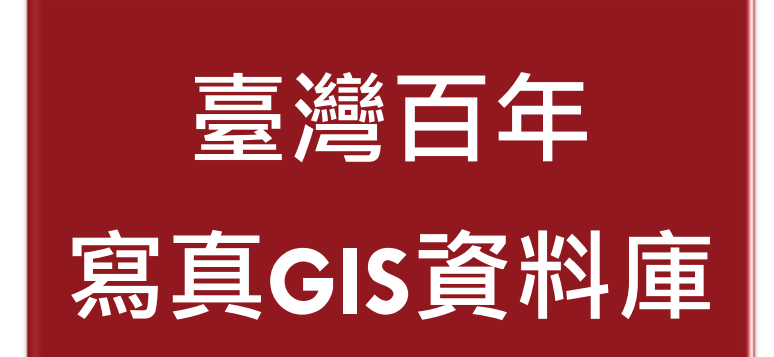

哪裡可以找到日治時期的台灣地名、建築物、風景或人物之類的圖片?

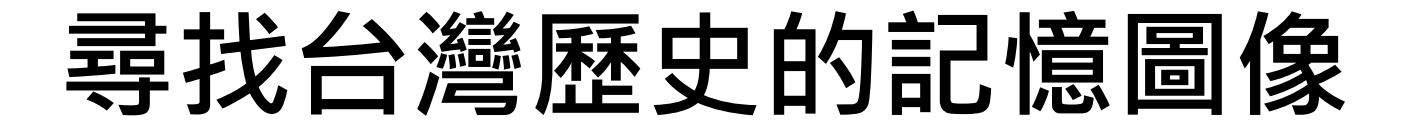

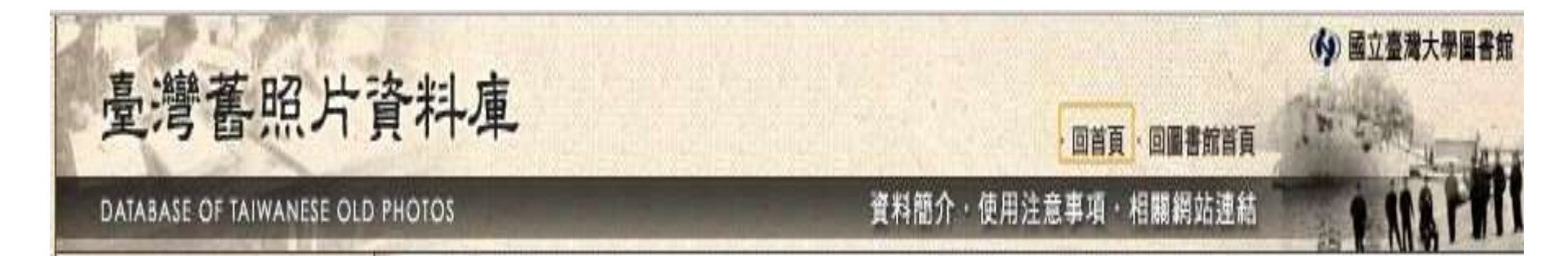

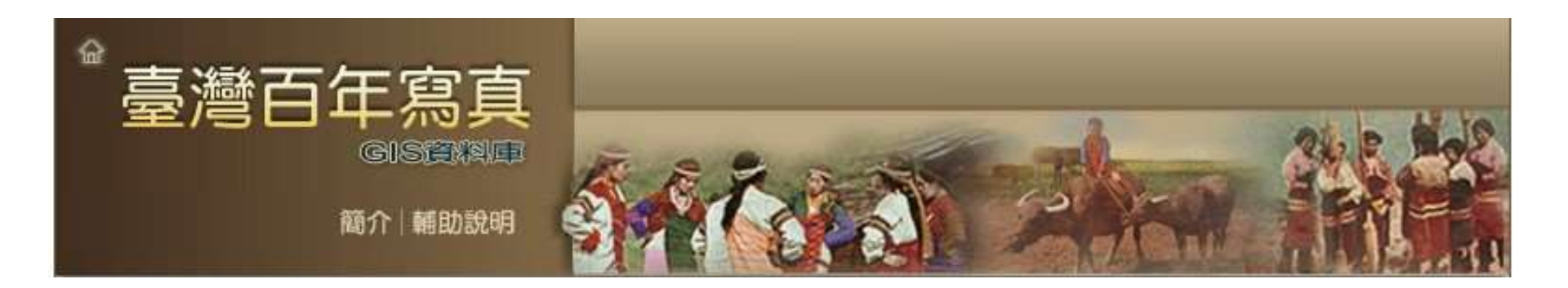

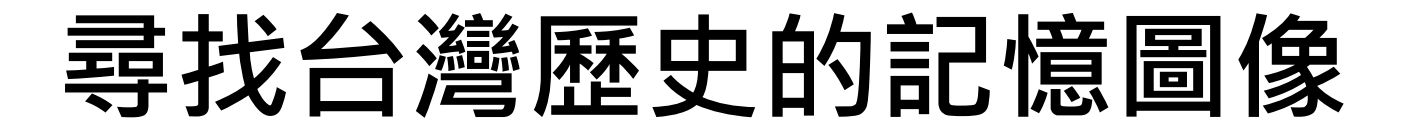

|          | 臺灣舊照片資料庫                                                              | 臺灣百年寫真 GIS 資料庫                                                                                                    |
|----------|-----------------------------------------------------------------------|----------------------------------------------------------------------------------------------------|
| 年代       | 日治時期 (1895~1945年)                                                     | 1860~1945年                                                                                                    |
| 來源       | 台大圖書館收藏日治時期出版品<br>(舊書籍、期刊、官方統計資料、照<br>片集等)之中,與台灣相關的館藏,<br>將內容附圖、照片數位化 | <ul> <li>地理歷史概要介紹的出版品</li> <li>突顯在地特色的「地方大觀」</li> <li>反映產業風貌的「會社寫真」</li> <li>報導事件的紀念寫真</li> <li>觀光宣傳品與風景明信片</li> </ul> |
| 特色       | 台大圖書館的特藏資料,可找原書                                                       | 對照地理資訊系統,與地圖串聯                                                                                                    |
| 製作<br>單位 | 台灣大學圖書館特藏組                                                            | 漢珍公司與中央研究院地理資訊科學<br>研究中心合作                                                                                             |
| 瀏覽<br>限制 | 免費公開資源,不限台大校區<br>亦收錄於文化部「 <mark>國家文化資料庫</mark> 」                      | 限台大校區、校外連線vpn                                                                                                    |

# 臺灣舊照片資料庫

| 臺灣舊照片了                                                                                                    | 資料庫                                                                     | ・回首頁・回圖書             | (小) 國立臺灣大學圖書館<br>館首頁 |
|----------------------------------------------------------------------------------------------------|-------------------------------------------------------------------------|----------------------|----------------------|
| DATABASE OF TAIWANESE OLD                                                                                                    | рнотоз                                                                  | 資料簡介・使用注意事項・相關網知     |                      |
| <b>東湾 套 照 片</b><br>國立治時期出版品,該批館藏<br>百治時期出版品,該批館藏<br>濟、衛生、政治、經濟、交<br>通、地理環境、植物、動物、<br>礦產、校產、農產、社<br>會、旅遊等,內容一分多樣而<br>豐富圖、照片,本館自該批館<br>新中挑選與臺灣相關的照片加<br>對做位化,並建置詮釋資料總<br>計三機制。使用者除可於臺灣<br>橫關、懷日者除可於臺灣<br>新能線台理使用範圍內下載詮<br>釋資料與數位圖像。 | 簡易查詢<br>進階查詢<br>圖像題名<br>and ▼<br>圖像題名<br>and ▼<br>圖像題名<br>and ▼<br>圖像題名 | 送出查詢<br>送出查詢<br>送出查詢 |                      |

## 臺灣舊照片資料庫

| 圖像題名             | 臺北帝國大學                                                        |                                              |                       |          | , ,                     | N.             | 1                    |                   |          |
|------------------|---------------------------------------------------------------|----------------------------------------------|-----------------------|----------|-------------------------|----------------|----------------------|-------------------|----------|
| 圖像出處             | 臺灣產業觀光事情                                                      |                                              | 12                    |          | - XICT                  | Nu.            | 1                    |                   |          |
| 圖像出處 作<br>者      | 臺灣總督府交通局鐵道部                                                   |                                              |                       | 1        |                         |                |                      |                   |          |
| 出版者              | 臺灣總督府交通局鐵道部                                                   |                                              |                       |          | Mi.                     |                | Link                 |                   |          |
| 出版地              | 臺北市                                                           |                                              |                       | 1        | and the second          | and the second |                      |                   |          |
| 出版年              | 昭和15[1940]                                                    |                                              | 1                     | A 927    | 國際語言語言語                 | Prod Live      |                      |                   |          |
| 頁碼               | 面7                                                            |                                              | 1                     | -<001    | 即至臺灣大學                  | 國著個            |                      |                   |          |
| 圖像類型             | 照片                                                            |                                              | 18                    |          |                         |                |                      |                   | _        |
| 圖像色彩             | 黑白                                                            | 書名                                           | 臺灣產                   | 業觀光事情    | / 臺灣總督府交通局鐵道            | 部              |                      |                   | 1        |
| 高廣尺寸             | 5.4X3.9公分                                                     | 出版項                                          | <b>登</b> 北市           | : 臺湾總督府: | 交通局鐵追部,昭和15[194         | 10]            |                      |                   | 1        |
| 關鍵字              | 臺灣農業研究機構 臺灣大學 大                                               | 學<br>一                                       |                       | _        | ᅷᆂᆂ                     |                | Air shi              | LD                | - 01 - 1 |
| 主要關係人_<br>人名(名稱) | 伊澤修二                                                          | 總圖5F臺灣資料                                     | <b>1 减 吧</b><br>(洽櫃臺調 | 閱) 4     | 条音號<br>80 4030 [鄰近架位館藏] |                | <b>除鸣</b><br>2010916 | <b>秋</b><br>限館內閲覽 |          |
| 主要關係人_<br>身分     | 臺灣總督府民政局學務部長                                                  |                                              |                       |          |                         | 在圖書            | <b>፤</b> 館讀          | ī<br>目錄           | Γ        |
| 一般附註             | 臺灣各地有許多農業研究機構,<br>大學、果樹、茶葉、畜業等試驗<br>國大學設有理農學部,許多日本<br>種培育的工作。 | 包括農業試驗所、臺北帝國<br>所,研究成果斐然。臺北帝<br>知名學者聚集於此致力於新 |                       |          |                         | 查              | 到的原                  | 書                 |          |
| 收藏者(單<br>位)-名稱   | 臺大總圖書館                                                        | 該筆紀錄的網                                       | 业                     |          |                         |                |                      |                   |          |

連結網址: http://photo.lib.ntu.edu.tw/pic/db/detail.jsp?dtd\_id=32&id=30009&1&pk=seq&showlevel=2

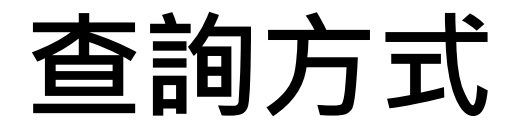

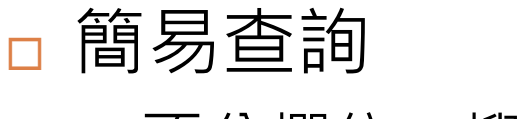

■不分欄位,搜尋範圍較廣泛

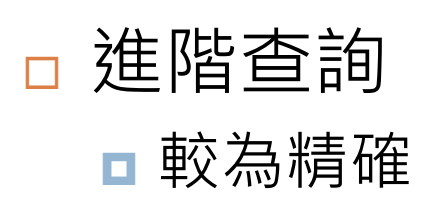

| 簡易查詢                     |      |
|--------------------------|------|
|                          | 送出查詢 |
| 進階查詢                     |      |
| 圖像題名    ▼                |      |
| 圖像題名<br>圖像出處             |      |
| 書刊作者<br>一般附註             |      |
|                          |      |
| 王要뛞係人_人名(名柟)<br>主要關係人_身分 | 送出查詢 |

### 臺灣舊照片資料庫

#### □ 舉例: 想查日治時期的孔廟(孔子廟)建築

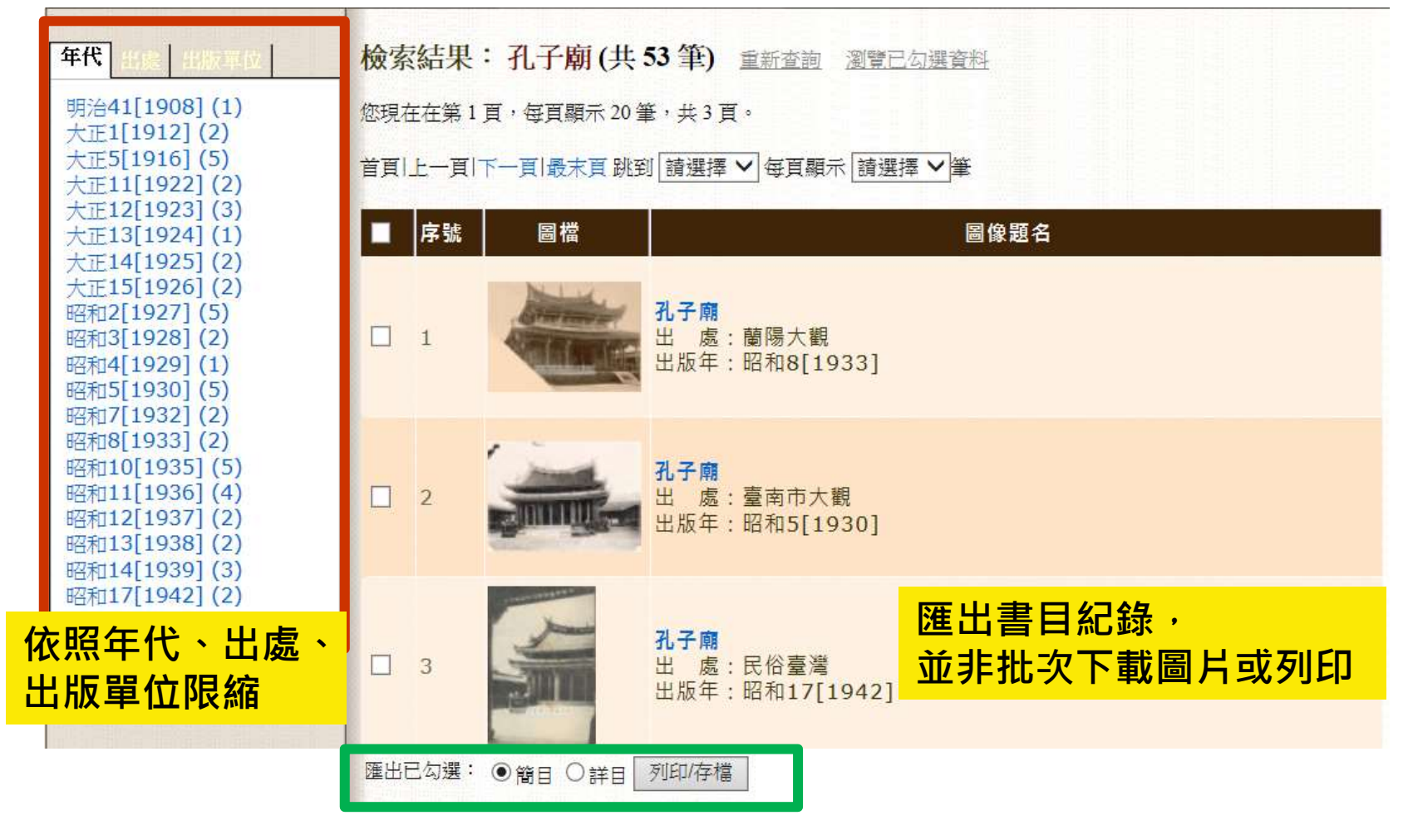

圖片下載方式

| 新香讀 回檢索結界      |             | 下一筆                      |
|----------------|-------------|--------------------------|
| 圖像題名           | 孔子廟         | 點選觀看放大圖                  |
| 圖像出處           | 臺灣鐵道旅行案內    | Mari Stall               |
| 圖像出處 作<br>者    | 臺灣總督府交通局鐵道部 |                          |
| 出版者            | 臺灣總督府交通局鐵道部 |                          |
| 出版地            | 臺北市         |                          |
| 出版年            | 昭和5[1930]   |                          |
| 頁碼             | 面172後之夾頁    |                          |
| 圖像類型           | 照月          | <ul> <li>下載小圖</li> </ul> |
| 圖像色彩           | 黑白          | 點選右鍵「另存圖片」或「另存影像為」       |
| 高廣尺寸           | 5_6X7.4公分   | <ul> <li>下載大圖</li> </ul> |
| 關鍵字            | 寺廟 宗教       | 點選觀看放大圖,圖片放大後再按右鍵        |
| 收藏者(單<br>位)-名稱 | 臺大總圖書館      | 「另存圖片」或「另存影像為」           |

連結網址: http://photo.lib.ntu.edu.tw/pic/db/detail.jsp?dtd\_id=32&id=5575&1&pk=seq&showlevel=2

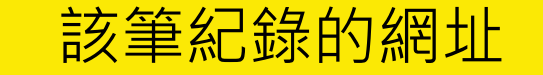

# 圖片下載使用注意事項

#### □ 合理使用**浮水印**之圖檔,請註明資料來源

□ 合理使用範圍

■製作課程簡報、撰寫課程作業、撰寫博碩士論文、投稿期刊文章■資料來源註明example

 圖片來源:國立臺灣大學圖書館臺灣舊照片資料庫 http://photo.lib.ntu.edu.tw/pic/db/detail.jsp?dtd\_ 32&id=5575&1&pk=seq&showlevel=2

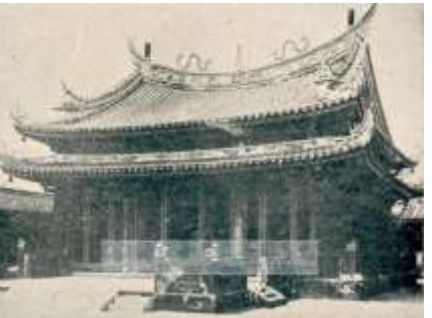

#### 如需使用清晰圖檔,請洽詢台大圖書館特藏組

- □ 電話 3366-2346
- □ 信箱 tulcg@ntu.edu.tw
- 依照 國立臺灣大學圖書館特藏資料重製及收費標準 收費

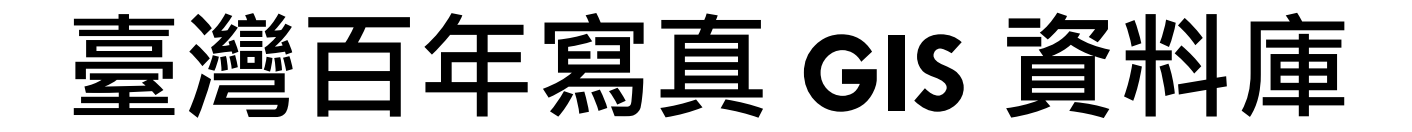

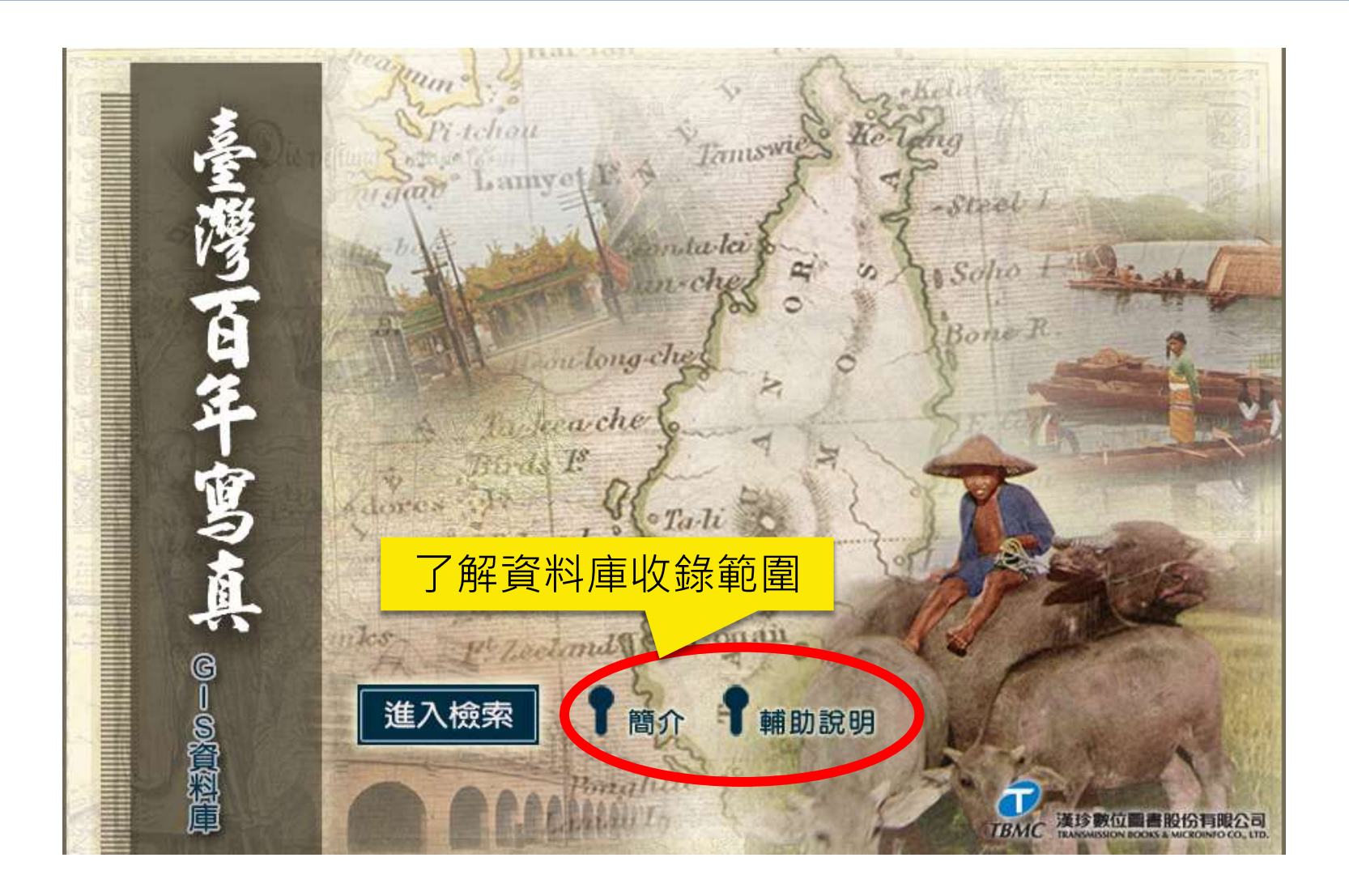

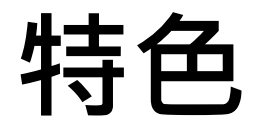

資料庫模式

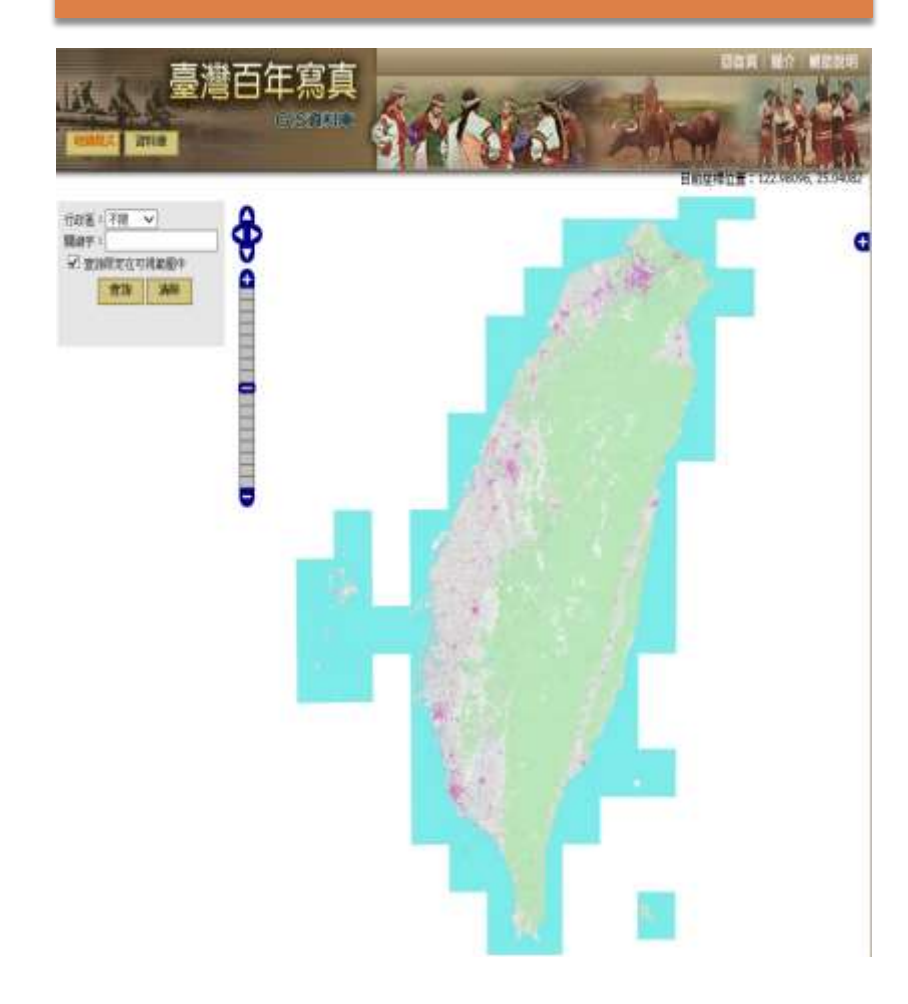

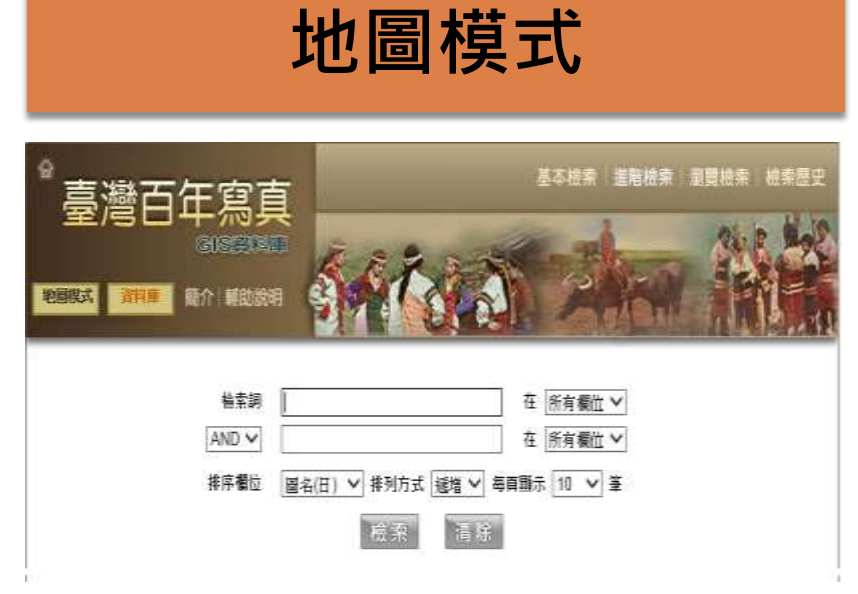

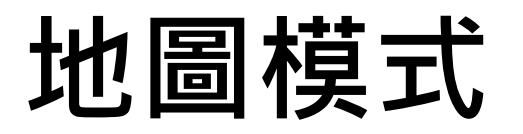

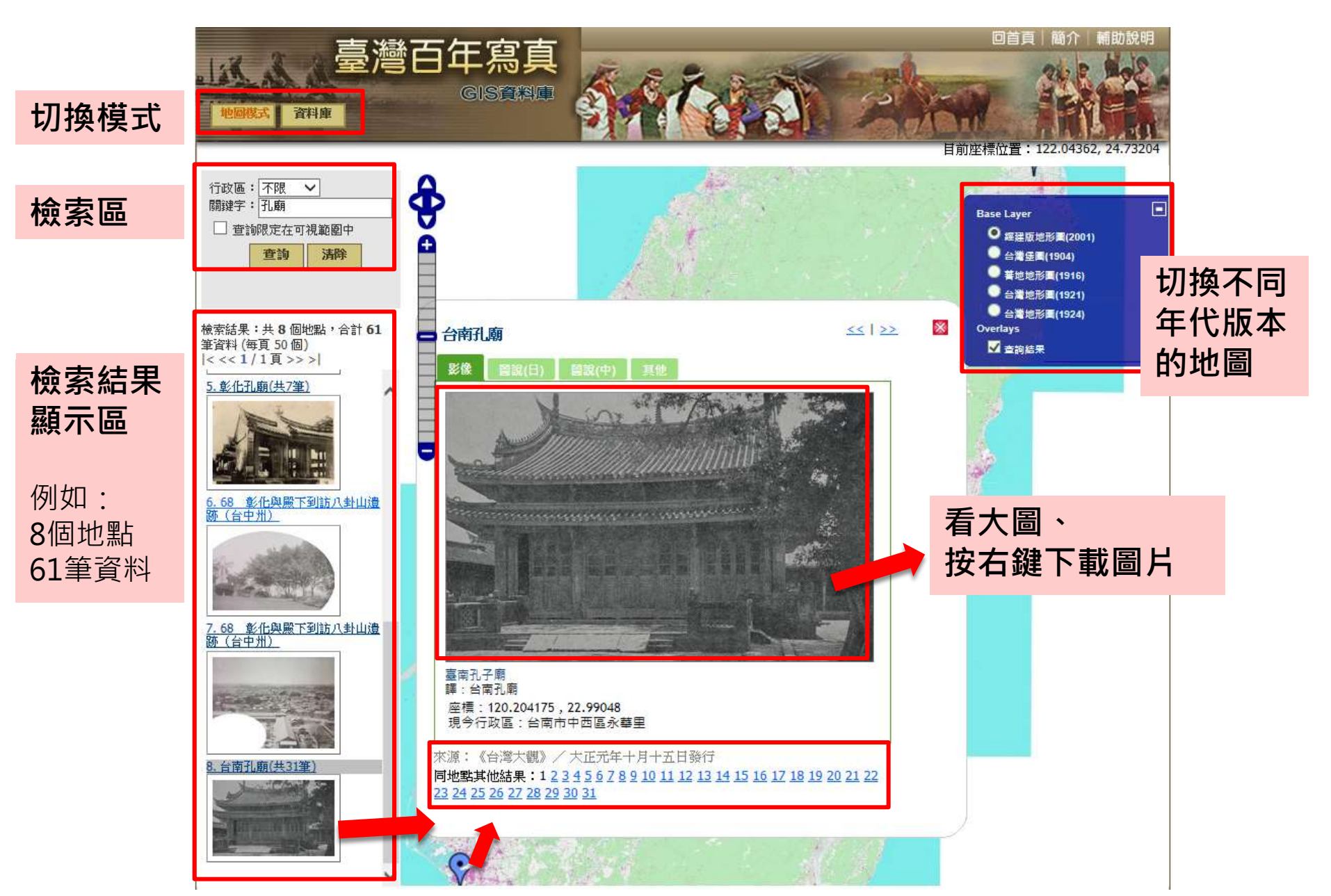

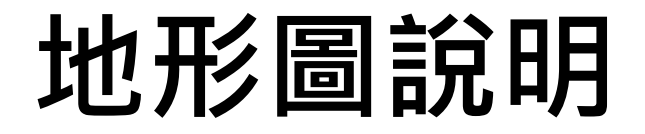

#### ::地形圖說明::

| 圖名     | 出版年  | 比例尺      | 備註                                                                      |
|--------|------|----------|-------------------------------------------------------------------------|
| 經建版地形圖 | 2001 | 1/25,000 | 以經濟發展為目的繪製的地圖。<br>地理範圍包含台灣本島及離島,本島外圍藍色顯示為台灣<br>沿海水域地區。                  |
| 台灣堡圖   | 1904 | 1/20,000 | 百年前受限於交通不便及相關工具及科技應用未開發,故<br>無法深及高山進行測量,圖中央空白處為高山地區。                    |
| 番地地形圖  | 1916 | 1/50,000 | 以補台灣堡圖在蕃地的空白,所繪製的地圖,繪製範圍集<br>中在台灣東部。                                    |
| 台灣地形圖  | 1921 | 1/25,000 | 本套圖測繪區域以台灣東北部、西部平原及澎湖群島為<br>主,是當時官方公務標準圖,這是台灣第一套經過完整三<br>角測量所繪製的地形圖。    |
| 台灣地形圖  | 1924 | 1/50,000 | 著重在高山及台灣東部,1937年,日中爆發戰爭,測量事<br>業被迫終止,留下北自能高山,南至南大武山,沿中央山<br>脈兩側地形圖上的空白。 |

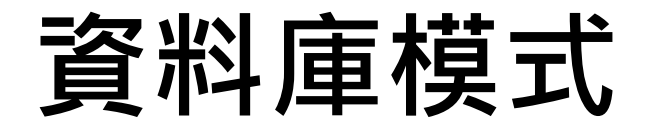

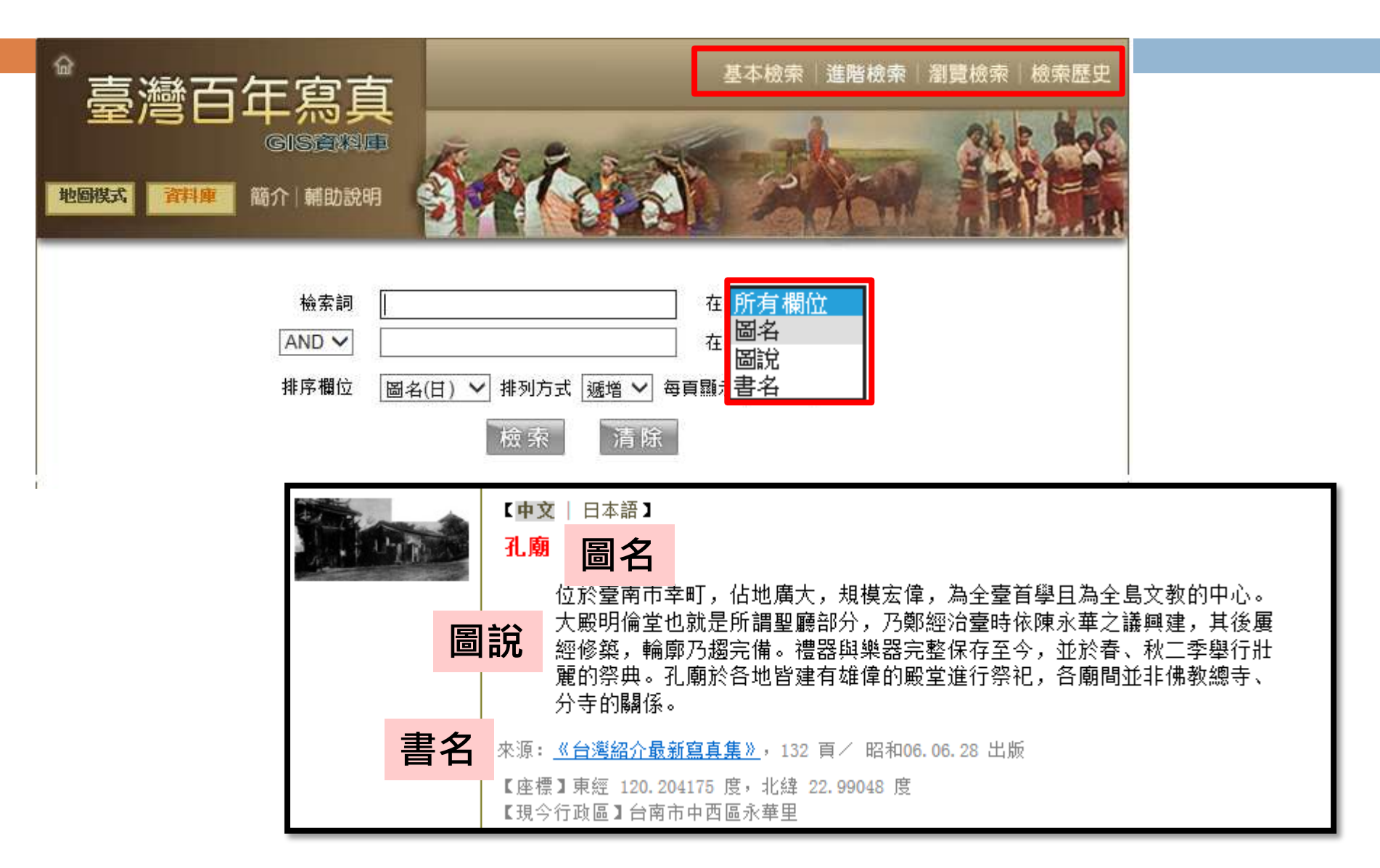

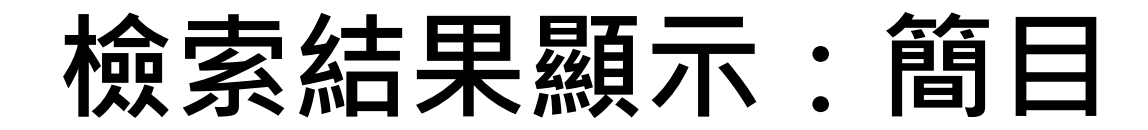

\_\_\_ 檢索結果 - 簡目

| 命<br>臺洗<br>地會模式<br>顕示詳目<br>檢索結果:<br>顕示標註 |                                                                                                    | <mark>а т-д</mark><br>д <b>с</b> о | <ul> <li>依 図名(日) *</li> </ul>            | 基本檢索 進幣檢                           | <ul> <li>新聞林</li> <li>新聞林</li> <li>第二日</li> <li>第二日</li></ul> | * k*##<br>********************************* |
|------------------------------------------|----------------------------------------------------------------------------------------------------|------------------------------------|------------------------------------------|------------------------------------|----------------------------------------------------------------------------------------------------|---------------------------------------------|
| 選取                                       | 圖名(日)                                                                                                    | 圖名                                 | a翻譯                                      | 書名                                 | 詳目                                                                                                    | 照片影像                                        |
| 1                                        | (臺灣) 霧社蕃人の食事<br>MEALS OF SAVAGE<br>TAIWAN.                                                                               | (古)器) 责4                           | 나로산목사                                    | 開開視室>>                             | 70                                                                                                    | 3. 一                                        |
| 2                                        | (霧社名勝)蕃屋糸取<br>樂奏                                                                                                    | ] 選取 1 / 60 筆                      | 【中文   日本語】                               |                                    | D                                                                                                    | ●連結影像                                       |
| 3                                        | (霧社名勝)蕃婦の機                                                                                                    | PEA.                               | (臺灣) 霧社原(                                | 主民的一餐                              | B                                                                                                    | ● 連結影像                                      |
| 4                                        | 54 霧社(臺中州)                                                                                                    |                                    | ※源: (明信所)<br>【庫標】東超 121.11<br>「損心浮政医】車約3 | 04712 度, 北緯 24.026125 度<br>新生物統十回社 |                                                                                                    | ● 連結影像                                      |
| 5                                        | 55 蕃人の生活狀況(<br>中州)                                                                                                    |                                    | Lat / Denies moor                        | 01-36-36-36-76-7111                |                                                                                                    | ● 連結影像                                      |
| 6                                        | 55 蕃人の生活狀況(臺<br>中州)                                                                                                    | 55 原住民生                            | 主活狀況(台                                   | /本語文字体》                            | -1                                                                                                    | <ul> <li>連結影像</li> </ul>                    |
| 7                                        | アミス族 總督官邸に於<br>ける南投 <mark>霧社</mark> 蕃人及臺東<br>大魯閣蕃人Group of<br>Japanese Government<br>Offcial's, Formosans<br>and Savages | 阿美族<br>東大魯<br>邸                    |                                          |                                    |                                                                                                    | ● 連結影像                                      |
| 8                                        | タイヤル族の耕耘                                                                                                    | 泰雅族的                               | CAN VA                                   | 2 Million                          | -                                                                                                    | ● 連結影像                                      |
| 9                                        | タイヤル族 <mark>霧社</mark> 蕃の機織                                                                                               | 泰雅族                                |                                          | d'                                 | 1                                                                                                    | ● 連結影像                                      |
| 10                                       | タイヤル族 <mark>霧社</mark> 蕃首棚の<br>模型(左)                                                                                      | 泰雅族<br>(左)                         |                                          | 篇》                                 |                                                                                                    | ● 連結影像                                      |

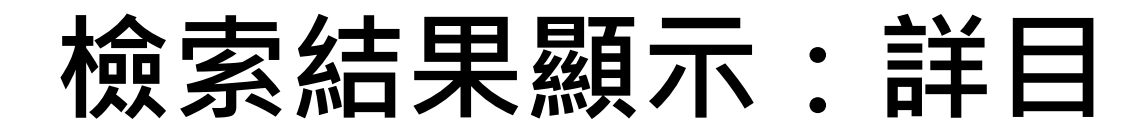

| 。臺灣百                                       | 基本檢索   進階檢索   瀏覽檢索   檢索歷                                                                                          |
|--------------------------------------------|----------------------------------------------------------------------------------------------------|
| 地图模式                                       |                                                                                                    |
| 顕示篇目 諸除註記<br>檢索結果:共127 筆<br>☑ 選取 1 1 1 2 7 | 結果輸出 2 下-頁<br>1 / 13 頁 到 頁 GO 依 圖名(日) ▼ 透増 ▼ 毎頁 10 ▼ 筆 GO<br>筆                                                    |
|                                            | 【 <b>密文   日本語】<br/>(台灣) 霧社蕃童公學校</b><br>來源: <u>(明信片)</u><br>【座標】東經 121.133786 度,北緯 24.022076 度<br>【現今行政區】南投縣仁愛鄉大同村 |
| ☑ 選取 2 / 127                               | 筆<br>「                                                                                                    |
| 1 EA                                       | 【 <b>中文</b>   日本語】<br>(臺灣) 霧社原住民的一餐<br>來源: (明信片)<br>【座標】東經 121.134712 度,北緯 24.026125 度<br>【現今行政區】南投縣仁愛鄉大同村        |

### IE 10.11開啟有誤,請調整相容性檢視設定

| <ul> <li>http://140.112.113.17/tw_oldim/map/index.php</li> <li>輯(E) 檢視(V) 我的最愛(A) 工具(T) 說明(H)</li> <li>列車_教師版問卷</li> <li>副卡程式 Version 2.0 新 (本) 國立臺灣大學</li> </ul> | <ul> <li>● C</li> <li>● 図立臺考大學圖書館電子資料</li> <li>● MyNTU-刷簽到退!!!</li> <li>● 重大圖書</li> </ul>                                                                          | 臺灣百年寫真GIS資料庫     ▲     ▲     ▲       創印(P)     ▲       館參考服務部落格     冶 次       細放(Z) (100%)     ▲       回首頁     安全性(S)                     |
|----------------------------------------------------------------------------------------------------|----------------------------------------------------------------------------------------------------|----------------------------------------------------------------------------------------------------|
|                                                                                                    |                                                                                                    | <ul> <li>將網站新增到[開始]功能表(M)<br/>檢視下載(N) Ctrl+J</li> <li>管理附加元件(M)</li> <li>F12 開發人員工具(L)</li> <li>移至釘選的網站(G)</li> <li>相容性檢視設定(B)</li> </ul> |
| 函建子:<br>登詞限定在可視範圍中                                                                                                    | <ul> <li>ジシ ジシ 相容性検視設定</li> <li>新増此網站(D):         <ul> <li>(40.112.113.17)</li> <li>(新増至 [相容性検視] 的網站(W):</li> <li>ntu.edu.tw</li> </ul> </li> <li>移除(R)</li> </ul> | 網際網路選項(O)<br>關於 Internet Explorer(A)                                                                                                    |
|                                                                                                    | <ul> <li>✓ 在相容性檢視下顯示內部網路網站(I)</li> <li>✓ 使用 Microsoft 相容性清單(U)</li> <li>如需詳細資訊,請參閱 Internet Explorer 隱私權聲明</li> <li>關閉(C)</li> </ul>                               |                                                                                                    |

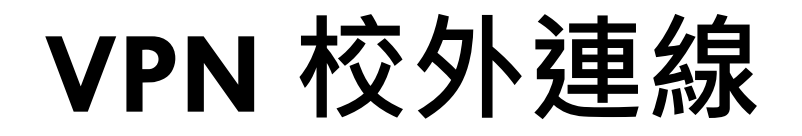

#### https://sslvpn.ntu.edu.tw

| 使用者帳號 (NTUCC account) | PN)                 |     |                                                                                                    | NTU<br>Network     |
|-----------------------|---------------------|-----|----------------------------------------------------------------------------------------------------|--------------------|
| 密碼 (Password)         |                     |     |                                                                                                    |                    |
| 請選擇使用者身份 (User Role)  | NTU EMail Account ▼ |     |                                                                                                    |                    |
|                       | CUU                 |     | Contraction of the local of the local of the | 臺大網域140.112.*.*內使用 |
|                       |                     |     |                                                                                                    |                    |
|                       | 一<br>計中帷            | 密登入 |                                                                                                    |                    |

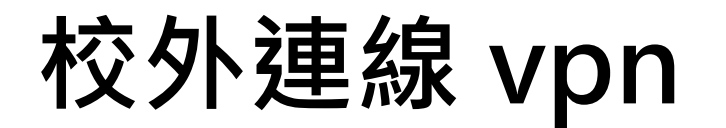

■ 校外連線說明

- 臺大師生可以透過校外連線(VPN)設定, 在校外使用台大圖書館訂購的電子資源
   設定方法
  - ■輸入計中e-mail帳號、密碼
  - ■安裝Juniper Networks · 以後都用程式開啟vpn
  - ■設定問題詳見圖書館&計中網頁

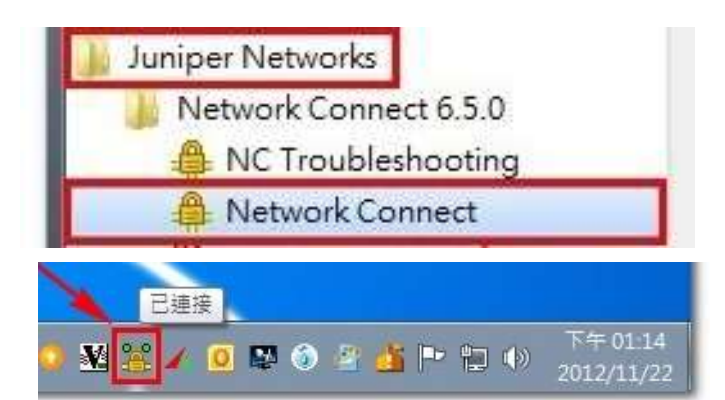

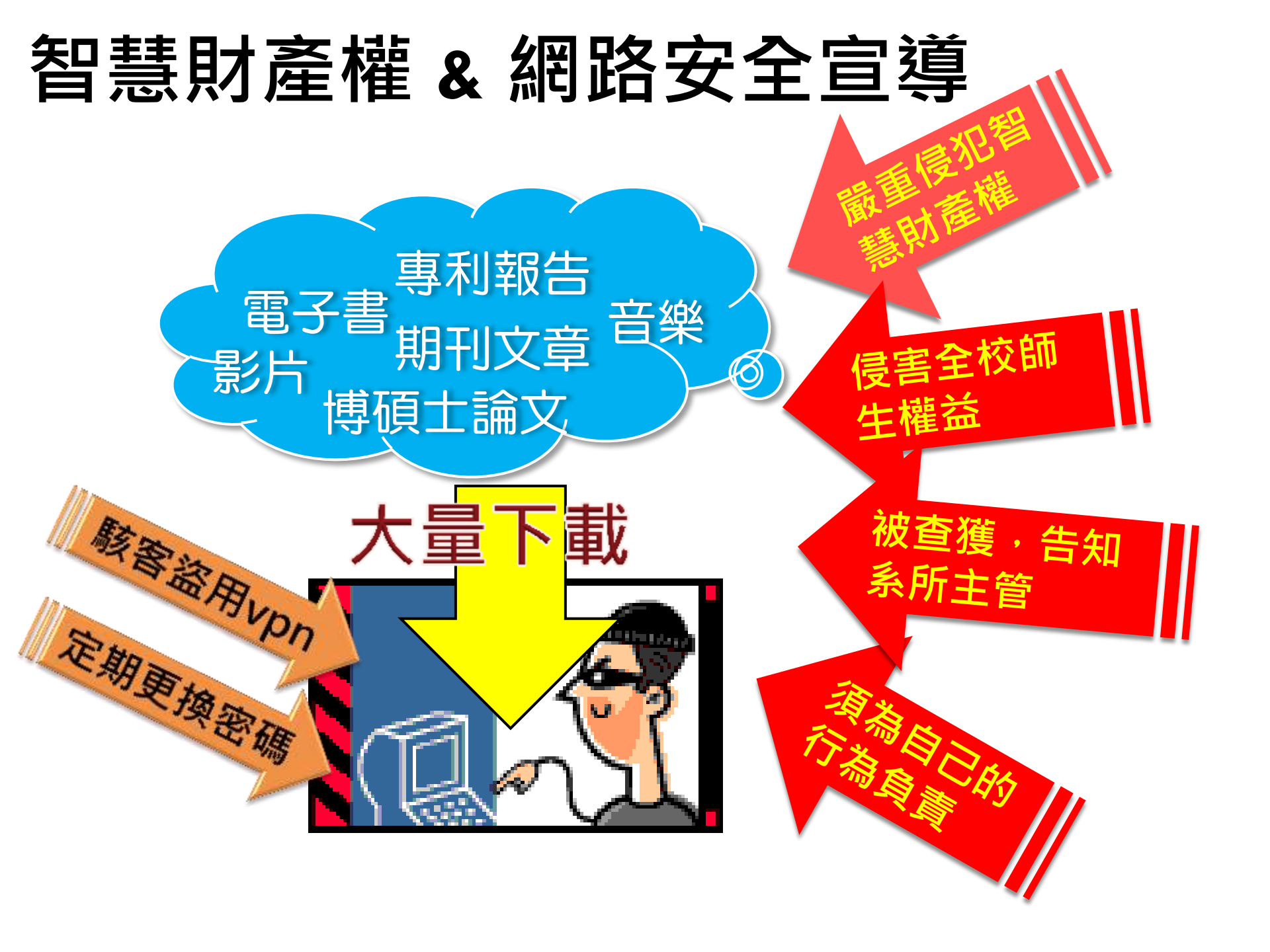

### 課後請填寫滿意度問卷,謝謝☺ http://www.lib.ntu.edu.tw/HELP

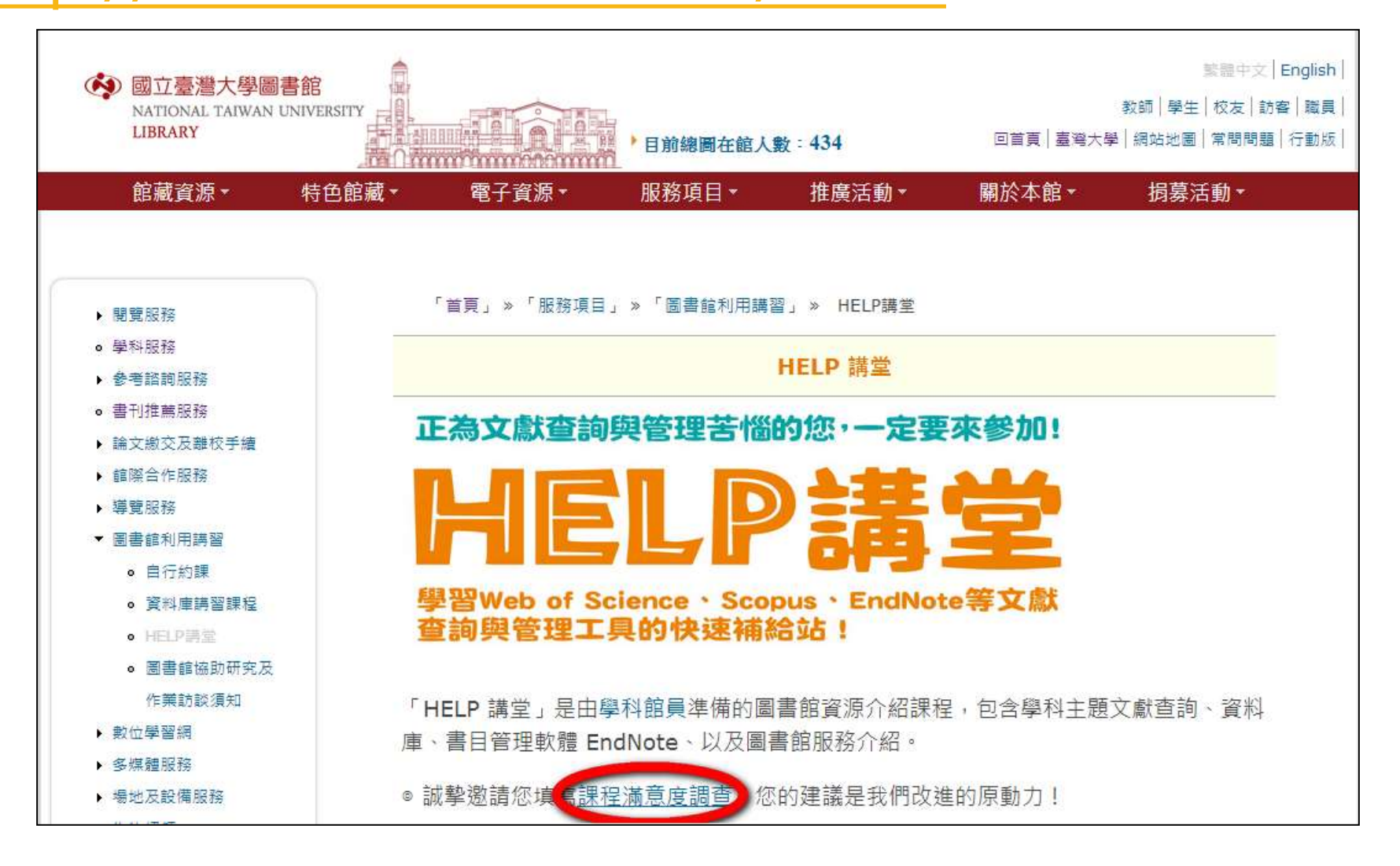